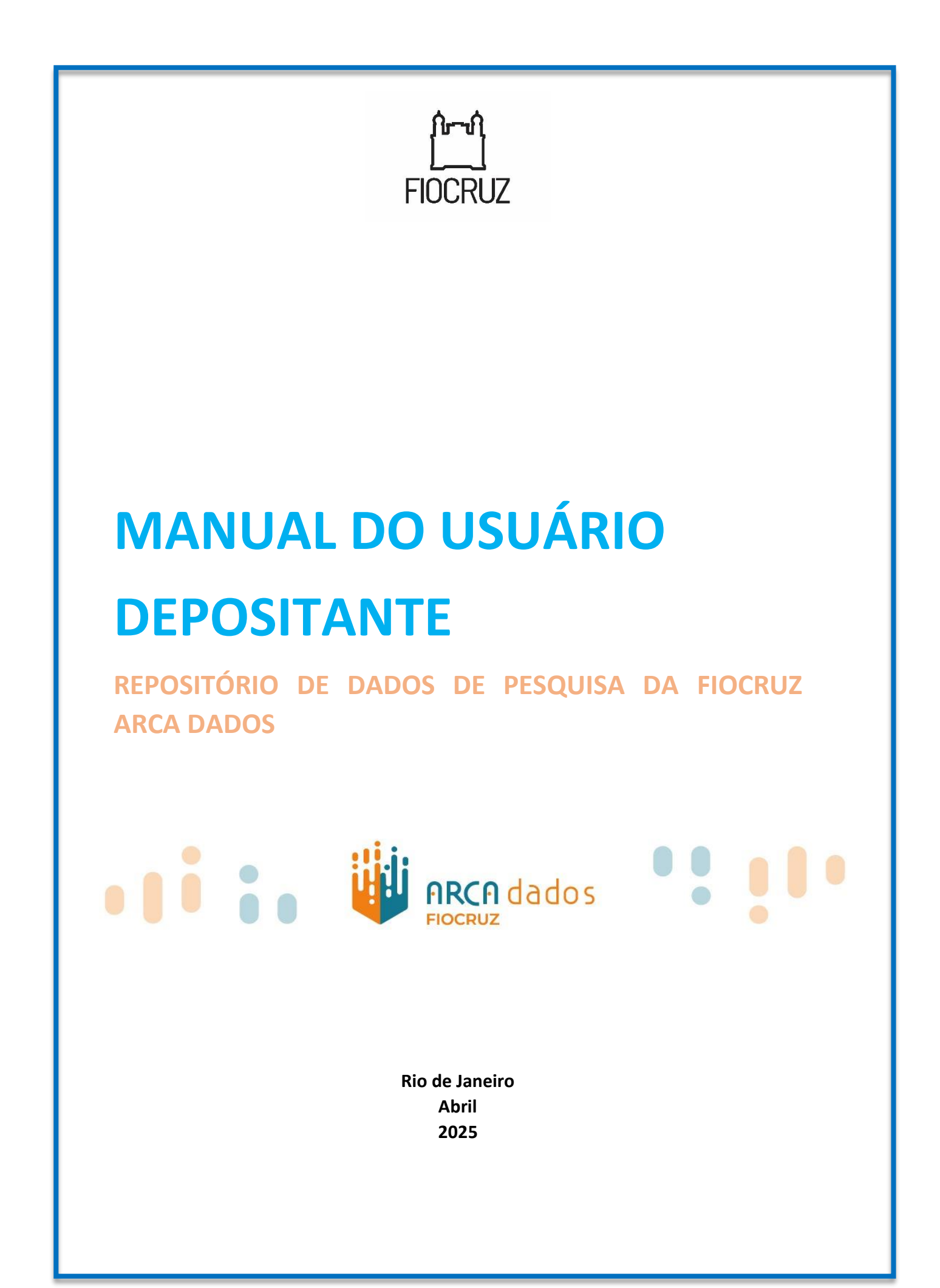

# Créditos

#### Fundação Oswaldo Cruz

Presidência Mario Santos Moreira Chefia de Gabinete Zélia Maria Profeta da Luz Diretoria Executiva Juliano de Carvalho Lima Priscila Ferraz Soares (Diretora Executiva Adjunta) Vice-Presidência de Educação, Informação e Comunicação (VPEIC) Cristiani Vieira Machado Vice-Presidência de Ambiente, Atenção e Promoção da Saúde (VPAAPS) Hermano Albuquerque de Castro Vice-Presidência de Pesquisa e Coleções Biológicas (VPPCB) Maria de Lourdes Aguiar Oliveira Vice-Presidência de Produção e Inovação em Saúde (VPPIS) Marco Aurelio Krieger

# Grupo de Trabalho para tradução e adaptação do Manual do Usuário Depositante do Arca Dados

Luciana Monteiro-Krebs, Universidade Federal do Rio Grande do Sul Maria de Fátima Moreira Martins Correa, VPEIC, Fiocruz Vanessa de Arruda Jorge, VPEIC, Fiocruz

#### Revisão no Comitê Gestor do Arca Dados

Aline da Silva Alves (Suplente ICICT) Camila Marcolino de Souza Ribeiro (Suplente Gestec/VPPIS) Claudete Fernandes de Queiroz (ICICT) Cristiane Elisa Boar (Suplente VPPCB) Hataanderson Santos (Suplente VPEIC) Ivone Pereira de Sá (Suplente COC) Jean Gabriel Nguema Ngomo (Suplente COGETIC) Karina Veras Praxedes dos Santos (COC) Marcelo Campos D'Aguila (Gestec/VPPIS) Paulo Vitor Amaral (COGETIC) Renato Marins Domingues (VPPCB)

Esta obra é regida pela Política de Acesso Aberto ao Conhecimento, que busca garantir à sociedade o acesso gratuito, público e aberto ao conteúdo integral de toda obra intelectual produzida pela Fiocruz. Os conteúdos deste documento são protegidos por direitos autorais e podem ser utilizados para todos os fins não comerciais, respeitados e reservados os direitos morais dos autores.

#### © 2025 Fundação Oswaldo Cruz

# SUMÁRIO

| 1 | CRIA         | R E GERENCIAR CONTA                                                                  | 5  |
|---|--------------|--------------------------------------------------------------------------------------|----|
|   | 1.1          | INFORMAÇÃO DA CONTA                                                                  | 5  |
|   | 1.1.1        | Login com login único/Institucional                                                  | 5  |
|   | 1.1.2        | - Logar no Arca Dados sem login institucional                                        | 6  |
|   | 1.1.3        | Editar conta                                                                         | 8  |
|   | 1.1.4        | Recuperar senha do Arca Dados                                                        | 9  |
|   | 1.2          | NOTIFICAÇÕES                                                                         | 10 |
|   | 1.3          | MEUS DADOS                                                                           | 10 |
|   | 1.3.1        | Filtragem de Dados                                                                   | 11 |
| 2 | GERE         | ENCIAR CONJUNTOS DE DADOS E ARQUIVOS                                                 | 12 |
|   | 2.1          | Como iniciar o depósito de um conjunto de dados                                      | 12 |
|   | 2.2          | ADICIONAR UM NOVO CONJUNTO DE DADOS                                                  | 12 |
|   | 2.2.1        | Campos HTML suportados                                                               | 15 |
|   | 2.3          | CARREGAR ARQUIVO                                                                     | 15 |
|   | 2.3.1        | Upload HTTP                                                                          | 16 |
|   | 2.3.2        | Modelos de conjunto de dados                                                         | 18 |
|   | 2.3.3        | Arquivos Duplicados                                                                  | 19 |
|   | 2.4          | ORGANIZAÇÃO DA EXIBIÇÃO DOS ARQUIVOS + DESCRIÇÃO TEMÁTICA DOS ARQUIVOS               | 19 |
|   | 2.4.1        | Visualizações de arquivo                                                             | 20 |
|   | 2.4.2        | Arquivos de dados tabulares                                                          | 20 |
|   | 2.4.3        | Código de pesquisa                                                                   | 20 |
|   | 2.4.4        | Arquivos compactados                                                                 | 22 |
|   | 2.4.5        | Outros tipos de arquivo                                                              | 22 |
|   | 2.5          | ARQUIVOS RESTRITOS                                                                   | 23 |
|   | 2.6          | EDITAR ARQUIVOS                                                                      | 23 |
|   | 2.6.1        | Editar metadados do arquivo                                                          | 23 |
|   | 2.6.2        | Caminho do arquivo                                                                   | 25 |
|   | 2.6.3        | Tags                                                                                 | 26 |
|   | 2.7          | SUBSTITUIR ARQUIVOS                                                                  | 27 |
|   | 2.8          | TERMOS DE USO E ACESSO DO CONJUNTO DE DADOS                                          | 28 |
|   | 2.8.1        | Escolhendo uma licença                                                               |    |
|   | 2.8.2        | Termos de uso personalizados para conjuntos de dados (TERMOS DE ACESSO)              |    |
|   | 2.8.3        | Arquivos Restritos + Termos de Acesso                                                |    |
|   | 2.9          | LIVRO DE VISITAS                                                                     |    |
|   | 2.10         | MINIATURAS                                                                           |    |
|   | 2.11         | PRE-PUBLICAR CONJUNIO DE DADOS                                                       |    |
|   | 2.12         | ENVIAR PARA REVISAO                                                                  |    |
|   | 2.13         | CESSÃO DE DIREITOS AUTORAIS E AUTORIZAÇÃO DE DEPOSITO PELOS COAUTORES E INSTITUIÇÕES |    |
|   | 2.14         | EMBARGOS DE ARQUIVOS                                                                 |    |
|   | 2.13<br>2.15 | 1 Detalles da versão                                                                 |    |
|   | 2.15.        | <ol> <li>Detunies un versuo</li> <li>Mátricas do conjunto de dados</li> </ol>        |    |
|   | 2.13.        |                                                                                      |    |
| 3 | APÊN         | NDICE                                                                                | 39 |
|   | 3.1          | REFERÊNCIAS DE METADADOS                                                             |    |
|   | 3.1.1        | Metadados suportados                                                                 | 39 |

Esse manual tem como objetivo orientar os usuários depositantes de dados no Arca Dados, o repositório de dados oficial da Fiocruz. Ele foi elaborado a partir de uma tradução do <u>Guia do</u> <u>Usuário Dataverse</u> e adaptado para as diretrizes desenvolvidas pelo Comitê Gestor do Arca Dados da Fiocruz. O documento oferece informações práticas para auxiliar no gerenciamento e ingestão de conjuntos de dados em comunidades Dataverse (coleções) dentro do repositório. O manual integra o conjunto de <u>documentos operativos do Arca Dados</u>, visando garantir que as práticas de compartilhamento de dados sigam as melhores diretrizes e padrões de qualidade.

# 1 CRIAR E GERENCIAR CONTA

#### 1.1 Informação da conta

Como usuário registrado no Arca Dados, com o perfil de usuário depositante, você pode:

- Navegar em comunidades Dataverse (coleções) e conjuntos de dados<sup>1</sup>.
- Editar e personalizar sua própria coleção, se permitido.
- Adicionar conjuntos de dados às coleções, se permitido.
- Contribuir para conjuntos de dados existentes, se permitido.
- Solicitar acesso a arquivos restritos, se permitido.

## 1.1.1 Login com login único/Institucional

Para criar uma conta no Arca Dados associada à opção de login único/institucional (Shibboleth), siga estas etapas:

- (1) Acesse a página "Iniciar sessão" no site do Arca Dados.
- (2) Selecione o provedor de autenticação.
- (3) No campo "Sua instituição", selecione a Fiocruz como instituição de afiliação

<sup>&</sup>lt;sup>1</sup> Uma Comunidade Dataverse (coleção) é formada por um ou mais conjuntos de dados. Um Conjunto de dados, por sua vez, é formado por um ou mais arquivos de dados.

| HRCA dados |                                                         |                             |                            |                                        |                |                 | <mark> Página Inicial</mark> | T DataVerses   |
|------------|---------------------------------------------------------|-----------------------------|----------------------------|----------------------------------------|----------------|-----------------|------------------------------|----------------|
|            | Pe                                                      | squisa 👻                    | Sobre                      | Guia do usuário                        | Suporte        | Idioma Padrão 👻 | Inscreva-se                  | Iniciar sessão |
|            |                                                         |                             |                            |                                        |                |                 |                              |                |
|            |                                                         |                             |                            |                                        |                |                 |                              |                |
|            |                                                         |                             |                            |                                        |                |                 |                              |                |
|            | Iniciar s                                               | sess                        | ão                         |                                        |                |                 |                              |                |
|            | Faça login ou inscreva-se<br>institution? Please contac | e com sua o<br>ct Arca Dado | onta institu<br>os Suporte | cional — saiba mai:<br>for assistance. | s. Leaving you | r               |                              |                |
|            | Sua instituição                                         | FIOCF                       | RUZ - Fund                 | ação Oswaldo Cruz                      | <u>z</u>       |                 |                              |                |
|            |                                                         | Por                         | favor sele                 | cione 🗸                                | Continuar      |                 |                              |                |
|            |                                                         | Permit                      | ta-me digita               | ar o nome da minha                     | instituição    |                 |                              |                |
|            | Outras opções                                           |                             |                            |                                        |                |                 |                              |                |
|            | Nome de usuário/E-ma                                    | ill                         |                            |                                        |                |                 |                              |                |
|            | Inscreva-se para uma cor                                | nta Datavers                | se                         |                                        |                |                 |                              |                |

(4) Em seguida coloque seu login único com sua senha institucional e clique em entrar

|            | Hinistério da Saúde<br>FIOCRUZ<br>Fundação Oswaldo Cruz |
|------------|---------------------------------------------------------|
| Login      |                                                         |
|            |                                                         |
| Senha      |                                                         |
|            |                                                         |
| Salvar meu | u login                                                 |
|            | Entrar                                                  |
|            |                                                         |

Isso permitirá que você crie uma conta e acesse os recursos disponíveis no Arca Dados.

#### 1.1.2 - Logar no Arca Dados sem login institucional

Se você não tem login institucional, pode criar uma conta de **usuário depositante** no Arca Dados, siga estas etapas:

(1) Acesse a página "Inscreva-se", cujo link encontra-se no canto superior direito da tela.

|                                                                        |                                                                                                    | Pesquisa 🗸                                                                | Sobre                                         | Guia do usuário                                                    | Suporte                                            | Idioma Pa                                  | adrão 👻 In                                        | screva-se                                  | Iniciar sessão                      |
|------------------------------------------------------------------------|----------------------------------------------------------------------------------------------------|---------------------------------------------------------------------------|-----------------------------------------------|--------------------------------------------------------------------|----------------------------------------------------|--------------------------------------------|---------------------------------------------------|--------------------------------------------|-------------------------------------|
|                                                                        |                                                                                                    | <b>ii</b> i (                                                             |                                               | dados                                                              | 0                                                  |                                            |                                                   |                                            |                                     |
| II Métricas                                                            | 41,918 Downloads                                                                                                    |                                                                           |                                               |                                                                    |                                                    |                                            | E-mail o                                          | le contato                                 | 3 Compartilha                       |
| Arca Dados é o repos<br>m parceria com outros<br>romover uma Ciência A | itório oficial da Flocruz para arquivar,<br>Institutos ou órgãos de pesquisa, con<br>Aberta e Cidadã. Para obter mais infor | publicar, disseminar, p<br>n o objetivo de foment<br>mações ou iniciar um | preservar e ci<br>ar novas pes<br>processo de | ompartilhar os dado<br>quisas, garantir a re<br>depósito, entre em | e digitals para<br>produtibilidad<br>contato conos | pesquisa p<br>e ou replical<br>co pelo e-m | roduzidos pela<br>bilidade de pe<br>nail: 📩 dados | a comunidad<br>squisas exis<br>abertos@fio | e Flocruz ou<br>tentes e<br>cruz.br |

- (2) Siga as instruções para preencher as informações necessárias, como nome de usuário, e-mail e senha.
- (3) Preencha os campos obrigatórios:
  - a. **Nome de Usuário:** Lembre-se de que este campo não oferece suporte a endereços de e-mail, mas permite os seguintes caracteres: a-Z, 0-9, \_ (sublinhados), (hífens) e . (ponto).
  - b. E-mail: Insira um endereço de e-mail válido.
  - c. Senha: Defina uma senha segura para sua conta.
- (4) Clique no botão "Criar conta".

|                                         |                                                                                        |                          |                                                 |                                   |                                        | <b>Fragina Inicial</b>               | Tatavers       |
|-----------------------------------------|----------------------------------------------------------------------------------------|--------------------------|-------------------------------------------------|-----------------------------------|----------------------------------------|--------------------------------------|----------------|
|                                         | Pesquisa -                                                                             | Sobre                    | Guia do usuário                                 | Suporte                           | Idioma Padrão +                        | Inscreva-se                          | Iniciar sess   |
| ca Dados >                              |                                                                                        |                          |                                                 |                                   |                                        |                                      |                |
| Criar conta – Por que ter uma conta do  | Dataverse? Para criar seu próprio data                                                 | iverse e pi              | ersonalizá-lo, adicion                          | e conjuntos c                     | de dados ou solicite a                 | acesso a arquivo:                    | , ×            |
| restritos.                              |                                                                                        |                          |                                                 |                                   |                                        |                                      |                |
|                                         | -                                                                                      |                          |                                                 |                                   |                                        |                                      |                |
| Conta - Arca Dado                       | S                                                                                      |                          |                                                 |                                   |                                        |                                      |                |
| Informações da conta                    |                                                                                        |                          |                                                 |                                   |                                        |                                      |                |
| Você também pode criar uma conta do Dat | averse com uma de nossas outras opç                                                    | ões de log               | in.                                             |                                   |                                        |                                      |                |
| Nome de usuário • 😔                     | Crie um nome de usuário válido de 2                                                    | a 60 cara                | cteres contendo letra                           | as (a-Z), núm                     | eros (0-9), traços (-),                | sublinhados (_)                      | e pontos (.).  |
|                                         |                                                                                        |                          |                                                 |                                   |                                        |                                      |                |
| Senha * 🕄                               | Sua senha deve conter:<br>Pelo menos 6 caracteres (sen<br>Pelo menos 1 caractere de ca | has de pel<br>da dos seg | lo menos 20 caracter<br>guintes tipos: carta, n | es estão isen<br>iumeral          | itas de todos os outr                  | os requisitos)                       |                |
|                                         |                                                                                        |                          |                                                 |                                   |                                        |                                      |                |
| Redigite a senha • 😡                    |                                                                                        |                          |                                                 |                                   |                                        |                                      |                |
| Primeiro nome * 📀                       |                                                                                        |                          |                                                 |                                   |                                        |                                      |                |
| Sobrenome • 🕢                           |                                                                                        |                          |                                                 |                                   |                                        |                                      |                |
| E                                       |                                                                                        |                          |                                                 |                                   |                                        |                                      |                |
| E-mail 👽                                |                                                                                        |                          |                                                 |                                   |                                        |                                      |                |
| Afiliação 😡                             |                                                                                        |                          |                                                 |                                   |                                        |                                      |                |
| Posição/Profissão 😡                     |                                                                                        |                          |                                                 |                                   |                                        |                                      |                |
| Termos Gerais de Uso * 🕄                | Português   English   Español                                                          |                          |                                                 |                                   |                                        |                                      | ^              |
|                                         | Termos de Us                                                                           | o Usu                    | ário do Repo<br>ARCA DA                         | ositório (                        | de Dados da                            | a Fiocruz                            |                |
|                                         | O presente instrumento apresenta<br>eletrônico https://dadosdepesquisa                 | os Termos<br>fiocruz br  | s de Uso do Repositó<br>, por meio do qual é    | irio Institucior<br>possível ao L | nal ARCA DADOS, h<br>JSUÁRIO acessar e | ospedado no sítio<br>baixar os Dados | de<br>licéweis |
|                                         | Pesquisa disponibilizados para ac                                                      | esso à terc              | ceiros, conforme as re                          | egras contida                     | o neote morantente,                    | alein uas ieis ap                    | licaveis       |

Seguindo essas instruções, você poderá criar sua conta e começar a aproveitar os recursos do Arca Dados.

#### 1.1.3 Editar conta

Para editar sua conta no Arca dados após fazer login, siga estas etapas:

- (1) Clique no Nome da Conta: No cabeçalho à direita, clique no nome da sua conta.
- (2) Informações da Conta: Clique em "Informações da conta".
- (3) Editar Conta: No canto superior direito da página da sua conta, clique no botão "Editar conta".
- (4) **Opções de Edição:** Você pode optar por editar as informações da sua conta ou a senha da sua conta.
- (5) Salvar Alterações: Após fazer as alterações desejadas, clique em "Salvar alterações".

| FIOCRUZ                                                                                                    |                                                                                                    |                                                                        |                                       |                                                               |                                               |                                                                        | Página Inicial 🛛 💙 DataVers                                                                                                    |
|----------------------------------------------------------------------------------------------------|----------------------------------------------------------------------------------------------------|------------------------------------------------------------------------|---------------------------------------|---------------------------------------------------------------|-----------------------------------------------|------------------------------------------------------------------------|----------------------------------------------------------------------------------------------------|
|                                                                                                    |                                                                                                    | Pesquisa 🔹                                                             | Sobre                                 | Guia do usuário                                               | Suporte                                       | Idioma Padrão 🔹                                                        | Austinaustriend <u>(spin</u>                                                                                                    |
|                                                                                                    |                                                                                                    | <b>i</b>                                                               |                                       | dados                                                         |                                               | ::                                                                     | Meus dados<br>Notificações 1<br>Informações da cont<br>Token da API<br>Sair                                                                                                    |
| In Métricas 43,284                                                                                                    | Downloads                                                                                                    |                                                                        |                                       |                                                               |                                               | <b>⊠</b> E4                                                            | mail de contato 🕻 Compartilha                                                                                                    |
| Arca Dados é o repositório oficial da                                                                                                    | Fiocruz para arquivar, pul                                                                                                    | blicar, disseminar, p                                                  | reservar e c                          | ompartilhar os dado                                           | s digitais para                               | pesquisa produzido                                                     | s pela comunidade Fiocruz ou                                                                                                    |
| i−n1 viii:                                                                                                    |                                                                                                    |                                                                        |                                       |                                                               |                                               |                                                                        |                                                                                                    |
| FIOCRUZ                                                                                                    | 5                                                                                                    |                                                                        |                                       |                                                               |                                               |                                                                        | Tragina inicial Tratav                                                                                                    |
|                                                                                                    |                                                                                                    | Pesquisa                                                               | <ul> <li>Sobre</li> </ul>             | Guia do usuári                                                | io Suporte                                    | e Idioma Padrão                                                        | <ul> <li>distributed wheeling is a second second secon</li></ul> |
| Meus dados Notificações                                                                                                    | JACIOS<br>Informação da conta                                                                                                    | Token da API                                                           |                                       |                                                               |                                               |                                                                        |                                                                                                    |
| Meus dados         Notificações           % Bem-vindo a Arca Dadosi Co<br>Site de demonstração. Além diss<br>endereço. Jul 25, 2023, 1034.01 A                                                                                                    | Informação da conta<br>mece por adicionar ou en<br>io, ventique seu e-mail de<br>M BRT                                                                                                    | Token da API<br>contrar dados. Tem<br>boas-vindas para d               | i perguntas?<br>confirmar se          | Confira o Guia do t<br>u endereço. Além di                    | usuário. Quer<br>isso, verifique              | testar os recursos d<br>seu e-mail de boas-                            | o Dataverse? Use nosso 4<br>-vindas para verificar seu                                                                                                    |
| Keus dados Notrincações     Sem-vindo a Arca Dados Co<br>Site de demonstração. Além dist<br>endereço. Jul 25, 2023, 10:34:01 A                                                                                                    | Informação da conta<br>mece por adicionar ou en<br>o, ventrque seu e-mail de<br>M BRT                                                                                                    | Token da API<br>contrar dados. Tem<br>boas-vindas para d               | i perguntas?<br>confirmar se          | Confira o Guia do<br>u endereço. Além di                      | usuário. Quer<br>isso, verifique              | testar os recursos d<br>seu e-mail de boas-                            | o Dataverse? Use nosso vindas para verificar seu                                                                                                    |
| Keus dados     Notricações     Notricações     Sem-vindo a Arca Dadosi Co     Site de demonstração. Além diss     endereço. Jul 25, 2023, 1034.01 A                                                                                                    | Informação da conta<br>mece por adicionar ou en<br>io, vertifue seu e-mail de<br>M BRT                                                                                                    | Token da API<br>contrar dados. Tem<br>boas-vindas para d               | operguntas?                           | Confira o Guia do e<br>u endereço. Além di<br>Guia do usuário | usuário. Quer<br>isso, verifique<br>Suporte I | testar os recursos d<br>seu e-mail de boas-                            | o Dataverse? Use nosso 4<br>vindas para verificar seu<br>ágina Inicial 💙 DataVerses<br>asagingeo KirkitetTorificada 🚺 🗸                                                                                                    |
| Arca L     Meus dados Notricações     S Bem-vindo a Arca Dados Co<br>Site de demonstração. Aiém diss<br>endereço. Jul 25, 2023, 10:34:01 A     FIOCRUZ     Endereço. Seconda dados ca Dados > Conta - Arca Da                                                              | Informação da conta<br>Informação da conta<br>mece por adicionar ou en<br>io, vertifue seu e-mail de<br>M BRT                                                                                                    | Token da API<br>contrar dados. Tem<br>boas-vindas para d<br>Pesquisa * | operguntas?<br>confirmar se<br>Sobre  | Confira o Guia do I<br>u endereço. Além di<br>Guia do usuário | usuário. Quer<br>isso, verifique<br>Suporte I | testar os recursos d<br>seu e-mail de boas-<br>e P<br>dioma Padrão ~ 4 | o Dataverse? Use nosso<br>vindas para verificar seu<br>ágina Inicial 😯 DataVerses<br>ágina Inicial 💱 DataVerses                                                                                                    |
| Arca L     Meus dados Notificações     S Bem-vindo a Arca Dados Co<br>Ste de demonstração. Além diss<br>endereço. Jul 25, 2023, 1934.01 A     FIOCRUZ     Endereço. Secondados     Conta - Arca Dados     Meus dados Notificações                                          | Informação da conta<br>mece por adicionar ou en<br>o, ventrque seu e-mail de<br>M BRT<br>AdOS                                                                                                    | Token da API<br>contrar dados. Tem<br>boas-vindas para d<br>Pesquisa × | s perguntas?<br>confirmar se          | Confira o Guia do u<br>u endereço. Além di<br>Guia do usuário | usuário. Quer<br>isso, verifique<br>Suporte I | testar os recursos d<br>seu e-mail de boas-<br>e P<br>dioma Padrão + { | o Dataverse? Use nosso :<br>-vindas para verificar seu<br>ágina Inicial V DataVerses<br>desejágeotőtöffitöffentieseu 1 -                                                                                                    |
| Keus dados Notificações     Seem-vindo a Arca Dados Co<br>Ste de demonstração. Além diss<br>endereço. Jul 25, 2023, 1034 01 A     FIOCRUZ     Endereço     Rece dados      rea Dados >     Conta - Arca Da     Meus dados Notificações II                                  | Informação da conta<br>mece por adicionar ou en<br>jo, ventique seu e-mail de<br>M BRT<br>Ados<br>tormação da conta                                                                                                    | Token da API<br>contrar dados. Tem<br>boas-vindas para d<br>Pesquisa * | s perguntas?<br>confirmar se          | Confira o Guia do e<br>u endereço. Além di<br>Guia do usuário | usuário. Quer<br>isso, verifique<br>Suporte I | testar os recursos d<br>seu e-mail de boas-<br>e P<br>dioma Padrão + a | o Dataverse? Use nosso<br>-vindas para verificar seu<br>àgina Inicial C DataVerses<br>assentere Vioritetterificales C -                                                                                                    |
| Keus dados Notificações     Sem-vindo a Arca Dados Co<br>Ste de demonstração. Além diss<br>endereço. Jul 25, 2023, 10.34.01 A     FIOCRUZ     Winsch dados     ca Dados >     Conta - Arca Da     Meus dados Notificações In     Nome de usuário                           | Ados Informação da conta Informação da conta Informação da conta M BRT Ados Informação da conta Tr Ados                                                                                                    | Token da API<br>contrar dados. Tem<br>boas-vindas para d<br>Pesquisa * | s perguntas?<br>confirmar se<br>Sobre | Confira o Guia do (<br>u endereço. Além di<br>Guia do usuário | usuário. Quer<br>isso, verifique<br>Suporte I | testar os recursos d<br>seu e-mail de boas-<br>dioma Padrão • (a       | o Dataverse? Use nosso<br>-vindas para verificar seu<br>Agina Inicial ♥ DataVerses<br>fasa deputitionitationical ♥ 2 •<br>Editar conta ↓<br>Informações da conta                                                                                                    |
| Keus dados Notificações     Notificações     Seem-vindo a Arca Dados I Co<br>Ste de demonstração. Além des<br>endereço. Jul 25, 2023, 10:34:01 A     FIOCRUZ     Inccn dados     rca Dados >     Conta - Arca Da     Notificações In     Nome de usuário     Primeiro nome | Ados ados ados ados ados ados ados ados a                                                                                                    | Token da API<br>contrar dados. Tem<br>boas-vindas para d<br>Pesquisa * | s perguntas?<br>confirmar se          | Confira o Guia do (<br>u endereço. Além di<br>Guia do usuário | usuário. Quer<br>isso, verifique<br>Suporte I | testar os recursos d<br>seu e-mail de boas-<br>dioma Padrão + (        | o Dataverse? Use nosso<br>-vindas para verificar seu<br>lagina Incial ♥ DataVerses<br>descritero@forM85164/selse                                                                                                    |
| Keus dados Notificações     Notificações     Sem-vindo a Arca Dados I Co<br>Ste de demonstração. Além das<br>endereço. Jul 25, 2023, 10:34:01 A     FIOCRUZ     Inicia dados     Conta - Arca Da     Nome de usuário     Primeiro nome     Sobrenome                       | Ados Informação da conta mece por adicionar ou en o, ventrque seu e-mail de M BRT Ados Informação da conta Informação da conta Informace Informace | Token da API<br>contrar dados. Tem<br>boas-vindas para d<br>Pesquisa * | Sobre                                 | Confira o Guia do u<br>u endereço. Além di                    | usuário. Quer<br>isso, verifique<br>Suporte I | testar os recursos d<br>seu e-mail de boas-<br>dioma Padrão + (        | o Dataverse? Use nosso<br>-vindas para verificar seu<br>Agina Inicial ♥ DataVerses<br>Assettere 4007188104/sector ●<br>Catar conta ↓<br>Informações da conta<br>Senha                                                                                                    |

#### Observação para Login Institucional

Se você usa a opção de Login institucional, você não pode editar as informações da sua conta diretamente no Arca Dados. Neste caso, siga estas etapas:

- (1) **Contato com a Instituição:** Entre em contato com sua instituição para alterar seu nome, e-mail, etc.
- (2) Atualização no Arca Dados: Uma vez que a alteração seja feita por sua instituição, ela será refletida no cadastro do Arca Dados na próxima vez que você fizer login.

Lembre-se de que os usuários da opção de Login institucional não precisam verificar seu endereço de e-mail, pois a instituição que fornece o endereço de e-mail é confiável.

#### 1.1.4 Recuperar senha do Arca Dados

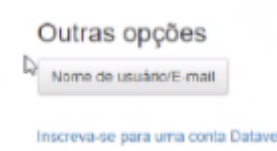

Somente as contas do Arca Dados geradas através da opção de login Nome de usuário/e-mail têm uma senha associada armazenada (com segurança) no repositório. Se você não consegue se lembrar dessa senha, siga os seguintes passos:

- (1) "Iniciar sessão": Clique em "iniciar sessão" no canto superior direito de qualquer página
- (2) "Outras opções": Clique em "Outras opções".
- (3) Esqueceu a Senha?: Clique no link "Esqueceu a senha?", logo abaixo de onde você digitaria seu nome de usuário/e-mail e senha

|                                 |                       |            |                     |             | 4               | Página Inicial | T DataVerses   |
|---------------------------------|-----------------------|------------|---------------------|-------------|-----------------|----------------|----------------|
| P                               | Pesquisa <del>+</del> | Sobre      | Guia do usuário     | Suporte     | Idioma Padrão 👻 | Inscreva-se    | Iniciar sessão |
|                                 |                       |            |                     |             |                 |                |                |
|                                 |                       |            |                     |             |                 |                |                |
|                                 |                       |            |                     |             |                 |                |                |
| ➔ Iniciar                       | sess                  | ão         |                     |             |                 |                |                |
| Nome de usuário/E-ma            | ail                   |            |                     |             |                 |                |                |
| Senha                           |                       |            |                     |             |                 |                |                |
|                                 | Inicia                | ar sessão  |                     |             |                 |                |                |
|                                 | Esque                 | ceu sua se | nha?                |             |                 |                |                |
| Outras opções                   | s                     |            |                     |             |                 |                |                |
| Sua instituição                 |                       |            |                     |             |                 |                |                |
| Você pode converter um<br>mais. | na conta do D         | ataverse p | ara usar uma das op | ções acima. | Saiba           |                |                |
| Inscreva-se para uma co         | onta Datavers         | se         |                     |             |                 |                |                |

(4) Digite seu endereço de e-mail e clique em "Enviar solicitação de senha" para receber um e-mail com um link para redefinir sua senha.

Seguindo essas etapas, você poderá redefinir sua senha e acessar sua conta novamente.

#### 1.2 Notificações

As notificações no Arca Dados funcionam da seguinte maneira:

- Guia de Notificações: As notificações aparecem na guia de notificações na página da sua conta.
- Indicador de Notificações: Um número ao lado do nome da sua conta indica a quantidade de notificações não lidas.
- Notificações por E-mail: Você também recebe notificações por e-mail para mantê-lo atualizado sobre atividades importantes.

|                                                                                                    | Pesquisa • Sobre                                                                               | Guia do usuário                                                      | Suporte Idiom                                                       | n Padrão • dium                                               | innashtanlainsillesha 🙆 •                                                    |
|----------------------------------------------------------------------------------------------------|------------------------------------------------------------------------------------------------|----------------------------------------------------------------------|---------------------------------------------------------------------|---------------------------------------------------------------|------------------------------------------------------------------------------|
|                                                                                                    |                                                                                                | a dados                                                              |                                                                     |                                                               | Meus dados<br>Notificações 🧐<br>Informações da conta<br>Token da API<br>Sair |
| Irca Dados é o repositório oficial da Fiocruz para arqu<br>nunidade Fiocruz ou em parceria com outros Institutos<br>licabilidade de pesquisas existentes e promover uma<br>losco pelo e-mail in addosabertos@fiocruz br | ivar, publicar, disseminar, pro<br>s ou órgãos de pesquisa, cor<br>Ciência Aberta e Cidadã. Pa | eservar e compartilh<br>n o objetivo de fome<br>ra obter mais inform | ar os dados digitais<br>Intar novas pesquis<br>Iações ou iniciar um | para pesquisa pro<br>as, garantir a repro<br>processo de depó | oduzidos pela<br>odutibilidade ou<br>isito, entre em contato                 |
| Dialte sua pesquisa                                                                                                    |                                                                                                |                                                                      |                                                                     | Q Busi                                                        | car                                                                          |
| Digite sua pesquisa<br>Explorar   Busca avançada                                                                                                    |                                                                                                |                                                                      |                                                                     | Q Buse                                                        | car                                                                          |

#### 1.3 Meus dados

A seção **Meus Dados** da página da sua conta exibe uma listagem de todos os conjuntos de dados e arquivos que você criou, carregou ou aos quais você tem uma função atribuída no Arca Dados.

### 1.3.1 Filtragem de Dados

- **Caixa de Filtro:** Você pode filtrar todas as coleções, conjuntos de dados e arquivos listados na sua página **Meus Dados** usando a caixa de filtro.
- Facetas: Utilize as facetas no lado esquerdo para visualizar apenas um Status de Publicação ou Função específica.

Essas funcionalidades permitem que você gerencie e acesse seus dados de maneira eficiente e personalizada.

## 2 GERENCIAR CONJUNTOS DE DADOS E ARQUIVOS

Um conjunto de dados no Arca Dados funciona como um contêiner abrangente que armazena não apenas dados, mas também a documentação associada, o código utilizado para análise dos dados, e os metadados que descrevem esse conjunto de dados. Esses metadados incluem informações como a origem dos dados, a estrutura, o formato, e quaisquer outras características relevantes que ajudam a contextualizar e entender melhor o conjunto de dados.

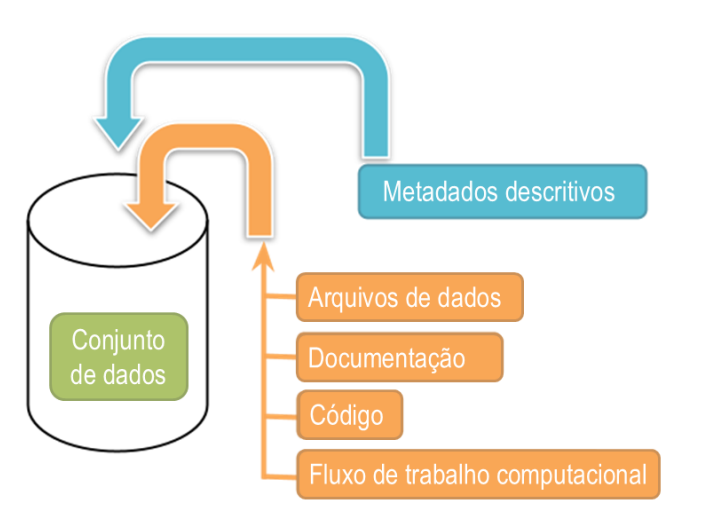

Diagrama esquemático de um conjunto de dados no Dataverse 4.0

Compartimento para seus dados, documentação, códigos e fluxo de trabalho computacional.

# 2.1 Como iniciar o depósito de um conjunto de dados

Para iniciar o depósito de um conjunto de dados (também chamado de *dataset*) no Arca Dados, siga as seguintes etapas:

- (1) Enviar e-mail solicitando o depósito para repositorio.arcadados@fiocruz.br;
- (2) Preencher formulário de depósito enviado pelos curadores (<u>Questionário de</u> <u>Depósito</u>);
- (3) Indicar datas e horários para realização de reunião de depósito assistido;
- (4) Participar e responder as questões colocadas durante a reunião de depósito assistido, guiadas pelo <u>checklist jurídico</u>;
- (5) Após aprovação da continuidade do depósito pela equipe de curadoria, seguir etapas indicadas no item <u>2.2</u> Adicionar um novo conjunto de dados.

Consulte o Fluxo de Operação do Arca Dados para visualizar todas as etapas do processo.

#### 2.2 Adicionar um novo conjunto de dados

Para adicionar um novo conjunto de dados ao repositório, siga os passos abaixo:

(1) Navegue até a coleção na qual você deseja adicionar um conjunto de dados.

(2) Clique no botão "+ Adicionar dados" e selecione "Novo conjunto de dados" no menu suspenso. Observação: se você estiver na coleção raiz da comunidade Dataverse (coleção), na página Meus dados ou clicar no link "Adicionar dados" na barra de navegação, o conjunto de dados que você criar será hospedado na coleção raiz da comunidade Dataverse (coleção).

|                                                                                                    | Pesquisa - Sobre Guia do usuário Suporte Portugues - Usababassantaria -                                                                                                    | 4 - SEAL                                                                                                    |
|----------------------------------------------------------------------------------------------------|----------------------------------------------------------------------------------------------------|----------------------------------------------------------------------------------------------------|
| aboratório de Doenças Parasitár.                                                                                                    | rias (LDP) (Fundação Oswaldo Cruz)                                                                                                    |                                                                                                    |
| arca Dados > Instituto Oswaldo Cruz (IOC                                                                                                    | :) >                                                                                                    |                                                                                                    |
|                                                                                                    | 🖾 E-mail de cor                                                                                                    | ntato 🕑 Compartilhar                                                                                                    |
| riado em 1980 como parte do Departame<br>servatórios e vetores, em diversas regiõe                                                                                                    | into de Medicina Tropical, produz conhecimento científico relevante, ensino e inovação nas doenças infecciosas e parasitár<br>es do país, por meio de estudos clínicos, epidemiológicos e biológicos para compreender a dinâmica da transmissão dessa                                                                                                    | rias, seus agentes,<br>Is doenças assim como                                                                                                    |
| riado em 1980 como parte do Departame<br>aservatórios e vetores, em diversas regiõe<br>biodiversidade dos agentes etiológicos e<br>ientífica. O LDP abriga a Coleção de Proto<br>oença de Chagas, malária, filarioses, leist<br>Pesquisar neste dataverse                        | nho de Medicina Tropical, produz conhecimento científico relevante, ensino e inovação nas doenças infecciosas e parasitár<br>as do país, por meio de estudos clínicos, epidemiológicos e biológicos para compreender a dinâmica da transmissão dessa<br>seus vetores integrando atividades de campo, de bancada e atenção ás populações estudadas e realizar ações de popula<br>ozoários (Colprot), com uma com uma ampla variedade de representantes do gênero Trypanosoma. Entre os agravos obje<br>hmanioses, amebíase e outras parasitoses intestinais, esquistossomoses e outras helmintíases, seus agentes reservatório<br>Pesquisa avançada                                                                                                    | <ul> <li>ias, seus agentes,</li> <li>s doenças assim como<br/>rização e divulgação</li> <li>to de pesquisa estão a</li> <li>s e vetores.</li> <li>Adicionar dados -</li> </ul>   |
| riado em 1990 como parte do Departame<br>servatórios e vetores, em diversas região<br>biodiversidade dos agentes eticlógicos e<br>ientífica. O LDP abriga a Coleção de Proto<br>cença de Chagas, malária, filarioses, leish<br>Pesquisar neste dataverse                         | nho de Medicina Tropical, produz conhecimento científico relevante, ensino e inovação nas doenças infecciosas e parasitár<br>se do país, por meio de estudos clínicos, epidemiológicos e biológicos paracomprendera a dinâmica da transmissão dessa<br>seus vetores integrando atividades de campo, de bancada e atenção às populações estudadas e realizar ações de popula<br>ozoários (Colprot), com uma com uma ampla variedade de representantes do gênero Trypanosoma. Entre os agravos obje<br>hmanicoses, amebíase e outras parasitoses intestinais, esquistossomoses e outras helminitáses, seus agentes reservatório<br>Pesquisa avançada<br>1 to 2 of 2 Resultados                                                                                                    | ias, seus agentes,<br>s doenças assim como<br>to de pesquisa estão a<br>s e vetores.<br>Adicionar dados -<br>If Ordenar -                                                        |
| ritado em 1980 como parte do Departame<br>eservatórios e vetores, em diversas regiõe<br>biodiversidade dos agentes etiológicos e<br>ientífica. O LDP abriga a Coleção de Prot<br>oença de Chagas, malária, filarioses, leist<br>Pesquisar neste dataverse                        | Into de Medicina Tropical, produz conhecimento científico relevante, ensino e inovação nas doenças infecciosas e parasitár<br>as do país, por meio de estudos clínicos, epidemiológicos e biológicos para compreender a dinâmica da transmissão desas<br>seus vetores integrando atividades de campo, de bancada e atenção às populações estudadas e realizar ações de popula<br>ozoários (Colprot), com uma com uma ampla variedade de representantes do gênero Trypanosoma. Entre os agravos obje<br>hmanicoses, amebíase e outras parasitoses intestinais, esquistossomoses e outras helmintíases, seus agentes reservatório<br>Q Pesquisa avançada<br>1 to 2 of 2 Resultados<br>Mapeamento das áreas especiais do Programa Nacional de Controle da Malária na Amazônia brasileira                                                                                                    | ias, seus agentes,<br>s deenças assim como<br>rização e divulgação<br>to de pesquisa estão a<br>s e vetores.<br>♣ Adicionar dados ~<br>↓↑ Ordenar ~<br>章                         |
| <ul> <li>Jiado em 1980 como parte do Departame eservatórios e vetores, em diversas regiõe eservatórios e vetores, em diversas regiõe elevitica. O LDP abriga a Coleção de Prote los de Chagas, malária, filarioses, leish</li> <li>Pesquisar neste dataverse</li> <li></li></ul> | Into de Medicina Tropical, produz conhecimento científico relevante, ensino e inovação nas doenças infecciosas e parasitár<br>se do país, por meio de estudos clínicos, epidemiológicos e biológicos paracomprenender a dinâmica da transmissão dessa<br>seus vetores integrando atividades de campo, de bancada e atenção às populações estudadas e realizar ações de popula<br>ozoários (Colprot), com uma com uma ampla variedade de representantes do gênero Trypanosoma. Entre os agravos obje<br>hmanicoses, amebiase e outras parasitoses intestinais, esquistossomoses e outras helmintíases, seus agentes reservatório<br>Pesquisa avançada<br>1 to 2 of 2 Resultados<br>Mapeamento das áreas especiais do Programa Nacional de Controle da Malária na Amazônia brasileira<br>8 de out. de 2024                                                                                                    | ias, seus agentes,<br>is deenças assim com<br>rização e divulgação<br>to de pesquisa estão a<br>s e vetores.<br>♣ Adicionar dados ~<br>♣ Adicionar dados ~                       |
| riado em 1980 como parte do Departame<br>eservatórios e vetores, em diversas región<br>i biodiversidade dos agentes eticiólogicos e<br>i entífica. O LDP abriga a Coleção de Proto<br>toonça de Chagas, malária, filarioses, leist<br>Pesquisar neste dataverse                  | Into de Medicina Tropical, produz conhecimento científico relevante, ensino e inovação nas doenças infecciosas e parasitár<br>as do país, por meio de estudos cílnicos, epidemiológicos e biológicos para compreender a dinâmica da transmissão dessa<br>seus vetores integrando atividades de campo, de bancada e atenção às populações estudadas e realizar ações de popula<br>ozoários (Colprot), com uma com uma ampla variedade de representantes do gênero Trypanosoma. Entre os agravos obje<br>hmanicoses, amebíase e outras parasitoses intestinais, esquistossomoses e outras helmintíases, seus agentes reservatório<br>Pesquisa avançada  1 to 2 of 2 Resultados  Mapeamento das áreas especiais do Programa Nacional de Controle da Malária na Amazônia brasileira  8 de out. de 2024  Abuquerque, Hermano Gomes; Suárez-Mutis, Martha Cecília, 2024, "Mapeamento das áreas especiais do Progra | ias, seus agentes,<br>is deenças assim como<br>rização e divulgação<br>to de pesquisa estão a<br>s e vetores.<br>♣ Adicionar dados ~<br>♣ Adicionar dados ~<br>♣ ana Nacional de |

(3) Para começar rapidamente, preencha pelo menos todos os campos obrigatórios com um asterisco (por exemplo, Título do Conjunto de Dados, Nome do Autor, Texto da Descrição, E-mail do Ponto de Contato e Assunto) para obter uma Citação de Dados com um DOI.

| Metadados                           | Pesquisa <del>-</del> Sobre Gu                            | a do usuário Suporte Portugues -           | designer and and a second second s |
|-------------------------------------|-----------------------------------------------------------|--------------------------------------------|----------------------------------------------------------------------------------------------------|
| steriscos indicam campos obrigatóri | os                                                        |                                            |                                                                                                    |
| Metadados de citações ٨             |                                                           |                                            |                                                                                                    |
| Titulo * 🕢                          | Depósito                                                  |                                            |                                                                                                    |
| subtitulo 9                         |                                                           |                                            |                                                                                                    |
| Título alternativo 🕢                | Informe o título alternativo se existir (e                | m outro idioma)                            | +                                                                                                    |
| URL alternativo 🕄                   | Digite a URL completa, começando co                       | m http://                                  |                                                                                                    |
| Outro ID 🕄                          | Agência 💿                                                 | Identificador 💿                            |                                                                                                    |
|                                     | Outro identificador da Agência                            | Valor                                      | +                                                                                                    |
| Autor * 😔                           | (Nome) * 🕢                                                | Afiliação 🚱                                |                                                                                                    |
|                                     | FamilyName, GivenName ou Organiza                         | tior FIOCRUZ - Fundação Oswaldo (          | Cruz +                                                                                                    |
|                                     | Esquema de Identificadores 📀                              | Identificador 📀                            |                                                                                                    |
|                                     | Selecione                                                 | <ul> <li>Identificação do autor</li> </ul> |                                                                                                    |
| Entre em contato * 🕄                | Nome 😧                                                    | Afiliação 😨                                |                                                                                                    |
|                                     | Contraction of the Academic Structure Structure Structure | ELOCRUZ - Eupdação Oswaldo (               | Cruz                                                                                                    |

(4) Role para baixo até a seção "Arquivos" e clique em "Selecione os arquivos para adicionar" para adicionar todos os arquivos relevantes ao seu conjunto de dados. Dica: Você pode arrastar e soltar ou selecionar vários arquivos de uma vez de sua área de trabalho diretamente para o widget de upload. Seus arquivos aparecerão abaixo do botão "Selecione os arquivos para adicionar", onde você pode adicionar uma descrição e tags (através do botão "Editar tag") para cada arquivo.

|                                                                                                    |                     |               |                      |               | 🏫 Pá        | gina Inicial | T DataVerses       | CORE |
|----------------------------------------------------------------------------------------------------|---------------------|---------------|----------------------|---------------|-------------|--------------|--------------------|------|
|                                                                                                    | Pesquisa 🕶          | Sobre         | Guia do usuário      | Suporte       | Portugues - | lueroiogay.  | + televisionidanis | SEAL |
| e esperada de acordo com as<br>diretrizes indicadas na página do<br>conjunto de dados.<br>https://arcadados.fiocruz.br/www/TermoUsoDeposita<br>■ @ | InteARCADADOS       | §_v1.pdf      |                      |               |             |              |                    |      |
| Arquivos                                                                                                    |                     |               |                      |               |             |              |                    |      |
| ara mais informações sobre formatos de arquivos suportad                                                                                           | os, por favor, cons | ulte o Guia   | a do usuário.        |               |             |              |                    |      |
| Carregar com HTTP através do seu navegador 🔺                                                                                                    |                     |               |                      |               |             |              |                    |      |
| Selecione arquivos ou arraste e solte no widget de upload                                                                                          | . Máximo de 1.000   | ) 1.000 files | s por upload.        |               |             |              |                    |      |
| + Selecione os arquivos para adicionar                                                                                                    |                     |               |                      |               |             |              |                    |      |
|                                                                                                    | Arras               | ste e sol     | te os arquivos a     | qui.          |             |              |                    |      |
|                                                                                                    |                     |               |                      |               |             |              |                    |      |
|                                                                                                    |                     |               |                      |               |             |              |                    |      |
| Metadados Dica: Depois de adicionar o conjunto de dados                                                                                            | , clique no botão E | ditar conju   | into de dados para a | dicionar mais | metadados.  |              |                    |      |
| Salvar Conjunto de Dados Cancelar                                                                                                    |                     |               |                      |               |             |              |                    |      |

Além disso, uma soma de verificação MD5 será adicionada para cada arquivo. Se você carregar um arquivo tabular, uma <u>impressão digital numérica universal (UNF)</u> será adicionada a este arquivo.

|                   | FIOCRUZ SUS 👆 A Págin                                                                                                    | na Inicial 🚏 DataVerses                          |
|-------------------|----------------------------------------------------------------------------------------------------|--------------------------------------------------|
|                   | Pesquisa - Sobre Guia do usuário Suporte Portugues - Insc                                                                                                    | reva-se Iniciar sessão                           |
| Leishm<br>interna | ania entre garimpeiros da Bacia Oiapoque, u<br>cional entre Brasil e Guiana Francesa                                                                                                    | ma fronteira                                     |
|                   | Silva, Adriano Gomes da; Suárez-Mutis, Martha Cecilia, 2024, "Características clínicas e parasitológicas da infecção<br>por Leishmania entre garimpeiros da Bacia Oiapoque, uma fronteira internacional entre Brasil e Sujana Francesa", htt                                                                                                    | Contato com o<br>proprietário Compartilhar       |
|                   | <u>ps://doi.org/10.350//8/FYBXXC</u> , Arca Dados, VI_UNF:5:5//Dbf33WUXXGdV2mqxnrtg== [tileUNF]<br>Citar o cj. de dados Aprenda sobre <u>Padrões de citações de dados</u> .                                                                                                    | Métricas do conjunto de dados 😡<br>2 Downloads 🕢 |
| Descrição 🤪       | Os garimpeiros que trabalham ilegalmente em minas vivem em condições precárias de saúde<br>relacionadas ao seu trabalho extenuante e moradias precárias. Portanto, eles estão em maior risco de<br>doenças infecciosas. A leishmaniose tegumentar americana (LTA) parece ser de grande preocupação<br>para a população residente na região das Guianas. Nosso objetivo foi descrever suas características<br>demográficas, as características clínicas da leishmaniose tegumentar americana (LC) e a frequência da<br>infecção por Leishmania em pessoas que trabalham em minas ilegais de ouro na Guiana Francesa. Foi<br>realizado um estudo transversal de outubro a dezembro de 2019 na cidade de Olapoque, Amepá, Brasil. |                                                  |

(5) Clique no botão "Salvar conjunto de dados" quando terminar. Seu conjunto de dados não publicado foi criado.

**Observação:** você pode adicionar metadados adicionais depois de concluir a criação inicial do conjunto de dados clicando no botão **Editar** e selecionando **Metadados** no menu suspenso.

## 2.2.1 Campos HTML suportados

Atualmente, o Arca Dados suporta apenas as seguintes *tags* HTML para qualquer um dos nossos campos de metadados de caixa de texto (ou seja, Descrição): <a>, <b>, <blockquote>, <br>, <code>, <del>, <dd>, < dl>, <dt>, <em>, <hr>, <h1>-<h3>, <i>, <img>, <kbd>, , , , , <s>, <sup>, <sub>, <strong>, <strike>, <u>, <u>.

#### 2.3 Carregar arquivo

Após a equipe de curadoria de dados do Arca Dados criar o conjunto de dados com as informações sobre a instituição e a pesquisa, você pode fazer upload de arquivos clicando no botão **"Editar**" na parte superior da página do conjunto de dados e na lista suspensa selecionando **"Arquivos (Upload)**" ou clicando no botão **"Upload de arquivos**" acima da tabela de arquivos na aba **Arquivos**.

Em qualquer uma das opções, você será direcionado para a página **Carregar arquivos** para esse conjunto de dados.

| RRChdados [] FIOCRUZ SUS                                                                   | 🕈 Página Inicial 🛛 🥆 DataVer  | CORE                      |
|--------------------------------------------------------------------------------------------|-------------------------------|---------------------------|
| Pesquisa - Sobre Guia do usuário Suporte Portugues -                                       | Nggalana Militika Kosita 30   | SEALV                     |
| rca Dados > Presidência > Vice-Presidência de Educação, Informação e Comunicação (VPEIC) > |                               |                           |
| Denásita                                                                                   |                               |                           |
|                                                                                            |                               |                           |
| process for                                                                                | Acessar conju                 | nto de dados <del>-</del> |
| Citer e ei de dedee                                                                        | Edit                          | ar •                      |
|                                                                                            | Conjunto de                   | dados de link             |
|                                                                                            | Contato com o<br>proprietário | Compartilhar              |
|                                                                                            | Métricas do conjunto          | de dados 📀                |
| lescrição 💿 Descrição dos dados depositados. (2023-05-24)                                  | 2 Downloads 📀                 |                           |
| ssunto 0 Computação e Ciência da Informação                                                |                               |                           |
| 'alavra-chave 😔 depósito, pesquisa                                                         |                               |                           |
| contrato de Licença/Uso de CC BY 4.0                                                       |                               |                           |
| lados Sy                                                                                   |                               |                           |
| Armine Metadada Tamas Variãos                                                              |                               |                           |
|                                                                                            |                               |                           |
|                                                                                            | + 0                           | pload de arquivos         |
|                                                                                            |                               |                           |

No Arca Dados, certos tipos de arquivo são suportados por funcionalidade adicional, que pode incluir download em diferentes formatos, visualizações, preservação de metadados em nível de arquivo, citação de dados em nível de arquivo com UNFs e exploração por meio de visualização e análise de dados. Consulte a seção **Erro! Fonte de referência não encontrada.** Organização da <u>exibição dos arquivos + descrição temática dos arquivos</u> deste manual para obter mais informações.

Antes de fazer o upload de arquivos, é recomendável consultar o <u>Plano Operativo do Arca Dados</u> para saber mais sobre as **diretrizes de conteúdo**, os **formatos** recomendados (preferência para formatos abertos) e os limites de **tamanho** dos **arquivos** (que variam conforme a versão do Dataverse usada no Arca Dados). Também é sugerido que o **usuário depositante** entre em contato com a equipe de curadoria para definir a melhor forma de descrever os arquivos, tanto quanto ao seu conteúdo quanto às *tags* associadas (por exemplo, se são dados, documentação ou códigos/scripts). A equipe de curadoria poderá orientar o **usuário depositante** sobre à criação de um arquivo README ou dicionário de dados, o que contribui para garantir a reprodutibilidade da pesquisa.

# 2.3.1 Upload HTTP

O Upload HTTP é uma ferramenta comum de envio (upload) de arquivos via navegador, semelhante a outras que você já deve ter utilizado em aplicativos web. Para fazer upload, basta selecionar os arquivos no seu navegador ou arrastá-los diretamente no *widget* de upload.

|                            | DCRUZ <sup>SUS</sup>         |                                                   |           |                    |              |             | Página Inicial     | T DataVerses                        |
|----------------------------|------------------------------|---------------------------------------------------|-----------|--------------------|--------------|-------------|--------------------|-------------------------------------|
|                            |                              | Pesquisa 👻                                        | Sobre     | Guia do usuário    | Suporte      | Portugues - | 4000 international | Institution 30 -                    |
| Arca Dados βeta > Presidêr | ncia > Vice-Presidência de E | ducação, Informaç                                 | ção e Com | unicação (VPEIC) > |              |             |                    |                                     |
| Depósito                   |                              |                                                   |           |                    |              |             |                    |                                     |
| Versão 1.0                 |                              |                                                   |           |                    |              |             |                    |                                     |
|                            | ci, de dados Aprenda so      | ósito", <u>https://doi.o</u><br>bre Padrões de ci | tacões de | 58/T1CTAQ, Arca Da | dos βeta, V1 |             | A                  | Editar -                            |
|                            | •                            |                                                   |           |                    |              |             |                    | Arquivos (Upload)                   |
| ليك                        |                              |                                                   |           |                    |              |             | prc                | Metadados<br>Termos                 |
|                            |                              |                                                   |           |                    |              |             | Métricas           | Permissões                          |
| Descrição 🔞                | Descrição dos dados          | depositados. (20                                  | 23-05-24) |                    |              |             | 2 Dow              | URL privado<br>Miniaturas + Widgets |
| Assunto 😧                  | Computação e Ciêno           | ia da Informação<br>iisa                          |           |                    |              |             |                    | Funkcia unantina analiaciana        |
| Contrato de Licença/Uso d  |                              | ( 4.0                                             |           |                    |              |             |                    | Excluir versao preiminar            |
| Dados                      | 5 FY                         |                                                   |           |                    |              |             |                    | Descartar conjunto de dados         |
| Arquivos Metadados         | Termos Versões               |                                                   |           |                    |              |             |                    |                                     |
|                            |                              |                                                   |           |                    |              |             |                    | + Upload de arquivos                |
| 1 arquivo                  |                              |                                                   |           |                    |              |             |                    | / Editar arquivos -                 |

Após realizar o *upload* dos arquivos, você poderá editar os metadados do arquivo, definir restrições de acesso e/ou adicionar etiquetas (*tags*) aos arquivos.

| <b>ii</b> nr |                                                                                                    | A Página Inicial 🚏 DataVerses         |
|--------------|----------------------------------------------------------------------------------------------------|---------------------------------------|
|              | 1 to 10 of 16 Arquivos                                                                                                    | ✓ Editar arquivos ▼                   |
|              | Dataverse - Configuração de Armazenamento Elástico S3.pdf<br>Adobe PDF - 523.4 KB<br>Publicado 28 de jan. de 2021<br>MD5: 822ba7                                         | © <u>↓</u> . : ·                      |
|              | marcafiocruz_vertical_POSITIVA_24052024.jpg<br>JPEG Image. 318.7 KB<br>Depositado 15 de dez. de 2024<br>MOS. fa3r50 J                                                    |                                       |
|              | Novo(a) Planilha do Microsoft Excel.tab<br>Dados tabulares - 3.4 KB<br>Publicado 29 de jan. de 2021<br>0 Downladas<br>5 Variáveis, 222 Observações UNF:6:qAnVc7g== 3     | Metadados<br>Restringir<br>Substituir |
|              | Pagina inicial personalizada.txt<br>Pialm Text - 1.5 KB<br>Publicado 25 de jan. de 2021<br>0 Downloads<br>MD5: b96b52 🔹                                                  | Excluir<br>Excluir                    |
|              | planilha integral - timeline covid19-3.tab<br>Dados tabulares - 11.8 KB<br>Publicado 2 de fex. de 2021<br>1 Obownload<br>26 Variávels, 466 Observações UNF-6:n3mPliw== 3 | ⊚ اللي الم                            |
|              | relacao_de_confianca-1.pdf<br>Adobe PDF - 15.3 KB<br>Publicado 27 de jan. de 2021<br>0 Downloads<br>MDC: 64759 ▲                                                         | 💿 🛓 . 🗄 ·                             |

Clique em "Salvar alterações" para concluir o *upload*. Se você carregou um arquivo por engano, pode excluí-lo antes de salvar clicando na caixa de seleção para selecionar o arquivo e, em seguida, clicando no botão "Excluir" acima da Tabela de arquivos.

|                                         | TIFIOCRUZ SUS                                                                |                                                |                      |                       |         | 🏫 Pá        | gina Inicial | 🚏 DataVerses    | CORE              |
|-----------------------------------------|------------------------------------------------------------------------------|------------------------------------------------|----------------------|-----------------------|---------|-------------|--------------|-----------------|-------------------|
|                                         |                                                                              | Pesquisa 👻                                     | Sobre                | Guia do usuário       | Suporte | Portugues - | Application  | Wolflere Coller | SEAL              |
| boratório de D                          | oenças Parasitárias (LDP) (F                                                 | undação Oswald                                 | o Cruz)              |                       |         |             |              |                 |                   |
| a Dados > Institut<br>peamento das área | o Oswaldo Cruz (IOC) > Laboratório d<br>as especiais do Programa Nacional de | e Doenças Parasitária<br>Controle da Malária r | as (LDP)<br>na Amazô | ><br>nia brasileira > |         |             |              |                 |                   |
| Arquivos                                |                                                                              |                                                |                      |                       |         |             |              |                 |                   |
| ra mais informaçõe                      | es sobre formatos de arquivos suportad                                       | los, por favor, consult                        | e o Guia             | do usuário.           |         |             |              |                 |                   |
| File                                    |                                                                              |                                                |                      |                       |         |             |              |                 |                   |
|                                         |                                                                              |                                                |                      |                       |         |             |              |                 | 🖍 Editar 🗸        |
| B                                       | Nome do arquivo Illegal_mining_a                                             | reas_final.sbn                                 |                      |                       |         |             |              |                 |                   |
|                                         | Caminho do arquivo 🕄                                                         |                                                |                      |                       |         |             |              | (               | Opções de arquivo |
|                                         | ESRI Spatial Index<br>MD5: 7fbed5bbbf873a22c0c23fcfb6361dc3                  |                                                |                      |                       |         |             |              |                 | 1                 |
|                                         | Descrição Adicionar descrição do                                             | arquivo                                        |                      |                       |         |             |              | Opções d        | e edição 💉        |
|                                         |                                                                              |                                                |                      |                       |         |             |              | Tags            |                   |
|                                         |                                                                              |                                                |                      |                       |         |             |              |                 |                   |
|                                         |                                                                              |                                                |                      |                       |         |             |              |                 |                   |

O limite de tamanho de *upload* de arquivo pode ser encontrado no texto acima do *widget* de upload HTTP. Caso precise fazer o upload de arquivos muito grandes ou de um grande número de arquivos, pode ser necessário utilizar outro método de *upload*. Nesse caso, entre em contato com a equipe de curadoria do Arca Dados através do email.

**Importante:** Vale ressaltar que um conjunto de dados pode utilizar apenas um método de *upload*. Após realizar o upload de um arquivo usando um dos métodos de upload disponíveis, esse método é bloqueado para esse conjunto de dados.

# 2.3.2 Modelos de conjunto de dados

Os modelos são ferramentas que permitem personalizar o processo de criação de conjunto de dados, oferecendo instruções ou preenchendo automaticamente campos de metadados que são comuns entre vários conjuntos de dados. Isso pode ser útil quando você deseja:

- Fornecer instruções personalizadas sobre como preencher campos.
- Preencher campos repetitivos em vários conjuntos de dados, evitando a digitação manual.
- Aplicar um conjunto **personalizado de Termos de Uso e Acesso** a vários conjuntos de dados dentro de uma comunidade Dataverse (coleção).

Os modelos são criados no nível de comunidade Dataverse (coleção), e podem ser:

- Excluídos (para que não apareçam em conjuntos de dados futuros),
- Definidos como padrão (não obrigatório),
- Copiados para facilitar a criação de novos modelos com metadados semelhantes.

**Importante**: Quando um modelo é excluído, ele não afeta os conjuntos de dados que já usaram o modelo.

Como você cria um modelo de conjunto de dados:

- 1. Navegue até sua comunidade Dataverse (coleção), clique no botão Editar Dataverse, depois selecione "Modelos de Conjunto de Dados".
- 2. Na página de "Modelos de conjunto de dados", você pode:
  - Usar os modelos de conjunto de dados pai,
  - Criar um novo modelo de conjunto de dados,
  - Ou fazer **ambos**.
- Para criar um novo modelo, clique em "Criar Modelo de Conjunto de Dados". O modelo será carregado com a mesma estrutura da página de criação de conjunto de dados, mas com um campo adicional na parte superior da página para adicionar um nome ao modelo.
- 4. Para adicionar instruções personalizadas:
  - Clique em "(Nenhum clique para adicionar)" para inserir as instruções que desejadas.
  - Para editar as instruções existentes, basta clicar nelas para tornar o texto editável.
- 5. Após preencher os campos de metadados com as informações necessárias, clique em "Salvar e adicionar termos", para adicionar Termos de uso e acesso personalizados. Se você não precisar desses termos, clique em Salvar modelo de conjunto de dados e apenas os campos de metadados serão salvos.
- 6. Após salvar, você será redirecionado para a página **Gerenciar modelos de conjunto de dados,** onde seu modelo recém-criado será listado. Você poderá então:
  - Tornar padrão,
  - Editar,

- Visualizar, e
- Excluir.
- 7. Uma comunidade Dataverse (coleção) não precisa ter um modelo padrão. Se não houver um, os usuários podem selecionar qual modelo usar ao criar um conjunto de dados na página Criar conjunto de dados.
- 8. Você também pode clicar no botão **Exibir** na página **Gerenciar modelos de conjunto de dados** para ver os campos de metadados que já foram preenchidas.
- 9. **Campos obrigatórios, ocultos ou opcionais**: a configuração desses campos s é feita na página Informações gerais da comunidade Dataverse (coleção), e não na criação do modelo.

Os **modelos** são uma ótima maneira de padronizar e agilizar o processo de criação de conjuntos de dados dentro de uma comunidade Dataverse (coleção), garantindo consistência e economizando tempo em tarefas repetitivas.

# 2.3.3 Arquivos Duplicados

A partir da versão 5.0 do software utilizado no Arca Dados (Dataverse), a forma como o repositório lida com arquivos duplicados (tanto pelo nome quanto pelas somas de verificação - *checksum*) foi flexibilizada. As novas regras são:

- Arquivos com a mesma soma de verificação podem ser incluídos em um conjunto de dados, mesmo que estejam no mesmo diretório.
- Arquivos com o mesmo nome de arquivo podem ser incluídos em um conjunto de dados, desde que estejam em diretórios diferentes.
- Caso um usuário depositante faça o upload de um arquivo para um diretório onde já existe um arquivo com essa combinação de diretório/nome de arquivo, o repositório ajustará o caminho e os nomes do arquivo, adicionando "-1" ou "-2", conforme o caso. Essa alteração ficará visível na lista de arquivos sendo carregados.
- Se o diretório ou nome de um arquivo existente ou recém-carregado for alterado de forma a criar uma combinação de diretório/nome de arquivo já presente, o repositório exibirá um erro.
- Se um usuário tentar substituir um arquivo por outro arquivo com a mesma soma de verificação, uma mensagem de erro será exibida e a substituição não será permitida.
- Se um usuário tentar substituir um arquivo por um arquivo que tenha a mesma soma de verificação de um arquivo diferente no conjunto de dados, um aviso será exibido.

# 2.4 Organização da exibição dos arquivos + descrição temática dos arquivos

Certos tipos de arquivo no Arca Dados possuem funcionalidades adicionais, que pode incluir opções como download em diferentes formatos, visualizações, preservação de metadados em nível de arquivo, citação de dados em nível de arquivo; além de exploração por meio de visualização e análise de dados. Consulte as seções abaixo para obter informações sobre funcionalidades especiais para tipos de arquivo específicos.

# 2.4.1 Visualizações de arquivo

O Arca Dados oferece a funcionalidade de visualizador para tipos de arquivos comuns carregados pelas suas comunidades de pesquisa. As visualizações são exibidas na página do arquivo e são geradas automaticamente após a concordância com os termos ou inserção de uma entrada no livro de visitas, quando necessário. Vale ressaltar que as visualizações de arquivo não estão disponíveis para arquivos restritos.

# 2.4.2 Arquivos de dados tabulares

Arquivos em determinados formatos - Stata, SPSS, R, Excel (xlsx), CSV e TSV - podem ser carregados como dados tabulares (consulte a seção <u>Erro! Fonte de referência não encontrada.</u> <u>Erro! Fonte de referência não encontrada.</u> do manual para obter detalhes).

As opções adicionais de download para dados tabulares estão disponíveis no mesmo menu suspenso no botão "Download" e incluem:

- Dados delimitados por tabulações (com os nomes das variáveis na primeira linha);
- O arquivo original carregado pelo usuário;
- O arquivo salvo no formato R (caso o arquivo original não esteja no formato R);
- *Metadados das variáveis [Variable Metadata]* (como um arquivo <u>DDI Codebook XML</u>);
- Citação de arquivo de dados (atualmente no formato RIS, EndNote XML ou BibTeX).

#### 2.4.3 Código de pesquisa

O código de pesquisa – seja em formato script Stata, R, MATLAB ou Python – é geralmente construído com o objetivo principal de gerar resultados, mas muitas vezes aspectos importantes como reprodutibilidade e reutilização são negligenciados. Vários estudos têm relatado dificuldades ao tentar reexecutar códigos de pesquisa, por isso, se seu conjunto de dados contiver código, considere as seguintes diretrizes.

#### 2.4.3.1 Diretrizes gerais aplicáveis a todas as linguagens de programação

#### (1) Criação de um arquivo de texto README:

Elabore um arquivo de texto README no diretório de nível superior para apresentar seu projeto. Ele deve responder às perguntas que revisores ou futuros reutilizadores podem ter, como instruções de instalação e uso do código. Se tiver dúvida, utilize modelos existentes, como este modelo README para pacotes de replicação de ciências sociais.

(2) Organização dos arquivos:

Caso seu conjunto de dados contenha um grande número de arquivos, considere separá-los em diretórios distintos para dados e códigos. Cada diretório deve ter sua própria documentação, como um README, para facilitar o entendimento.

#### (3) Uso de formatos abertos e gratuitos:

Sempre que possível, utilize formatos de arquivo e software gratuitos e de código aberto para tornar seus resultados de pesquisa mais acessíveis e reutilizáveis.

(4) Testando em um ambiente limpo:

Antes de compartilhar seu código, teste-o em um ambiente limpo para identificar arquivos ausentes ou falhas o código. Lembre-se de usar caminhos de arquivo relativos, em vez de caminhos de arquivo absolutos (completos), pois eles podem causar um erro de execução.

#### (5) Documentação de saídas esperadas e testes:

Adicione no README informações sobre as saídas esperadas do código ou forneça testes diretamente no código para garantir que sua funcionalidade permaneça intacta.

Seguindo essas diretrizes, você contribuirá para a reprodutibilidade e a reutilização eficaz do seu código de pesquisa, aumentando sua utilidade para outros pesquisadores e facilitando a replicação dos resultados.

# 2.4.3.2 Captura de dependências de código

Capturar as dependências de código é essencial para que outros pesquisadores possam recriar o ambiente de tempo de execução necessário. Sem essa captura, é possível que o código não funcione corretamente (ou sequer execute). Algumas opções para garantir que seu código seja reprodutível incluem plataformas como <u>Whole Tale</u>, <u>Jupyter Binder</u> ou <u>Renku</u>, que facilitam a reprodutibilidade da pesquisa. Consulte a seção de <u>Integrações do Dataverse</u> para mais detalhes

Abaixo estão alguns exemplos de como capturar dependências nas linguagens mais comuns:

- Python: Se você estiver usando o gerenciador de pacotes conda, poderá exportar seu ambiente com o comando conda env export > environment.yml Para mais detalhes, consulte a <u>documentação oficial</u> do Conda.
- Pip: Se você estiver usando *pip*, a captura de dependências pode ser feita com o
  - comando *pip freeze > requirements.txt* Consulte a documentação oficial do *pip* para mais informações.
- R: Se você estiver usando R, crie um arquivo chamado *install.R* que liste todas as bibliotecas necessárias. Este arquivo deve ser executável em R para configurar o ambiente. Confira também outras estratégias de captura do ambiente propostas pelo RStudio na <u>documentação oficial</u>.
- Várias linguagens ou versões diferentes: Caso você esteja use múltiplas linguagens de programação ou versões diferentes da mesma linguagem, considere o uso de uma tecnologia de conteinerização como o Docker. Você pode criar um *Dockerfile* que compila seu ambiente e deposita junto com seu conjunto de dados. Para saber mais, consulte a <u>documentação oficial</u> do Docker. Vale a pena notar que criar um *Dockerfile* confiável pode ser complexo. Se escolher esse caminho, certifique-se de especificar as versões de dependência e siga <u>as melhores práticas do Docker</u>.

#### 2.4.3.3 Automatizando o código

Automatizar seu código pode ser uma grande vantagem para os revisores de código e pesquisadores. Isso facilita a reprodutibilidade e a execução sem erros, além de permitir que outros possam utilizar seu trabalho de forma mais eficiente. Aqui estão algumas opções sobre como automatizar seu código:

- Use ferramentas como Makefile, Snakemake ou Airflow para automatizar o fluxo de trabalho de execução. A Turing Way Community tem <u>um guia detalhado</u> sobre como usar a ferramenta de automação Make.
- Considere a criação de scripts de instalação ou configuração que possam ser executados automaticamente para configurar o ambiente e executar códigos. Uma ferramenta de fluxo de trabalho popular é chamada Common Workflow Language, e você pode encontrar mais informações sobre ela <u>no Guia do Usuário Common Workflow</u> <u>Language</u>.

A automação e a captura de dependências são passos importantes para garantir a reprodutibilidade e reutilização do seu trabalho, tornando-o mais acessível e útil para outros pesquisadores.

**Observação:** Capturar dependências de código e automatizar seu código criará novos arquivos em seu diretório. Certifique-se de incluí-los ao depositar seu conjunto de dados.

#### 2.4.4 Arquivos compactados

Arquivos compactados em formato .zip são descompactados automaticamente pelo sistema. Caso o arquivo .zip não seja descompactado por algum motivo, ele será carregado como está. Se o número de arquivos dentro for maior que um limite definido (1.000 por padrão), você receberá uma mensagem de erro e o arquivo .zip será carregado como está.

Se o arquivo .zip carregado contiver uma estrutura de pastas, o repositório manterá essa estrutura ao armazenar os arquivos. A localização de um arquivo dentro dessa estrutura de pastas será registrada nos metadados do arquivo, mostrando seu caminho. Quando o conjunto de dados for baixado, a estrutura de pastas será preservada e os arquivos aparecerão em seus respectivos diretórios.

#### Regras para Nomes de Pastas:

Os nomes de pastas estão sujeitos a regras rígidas de validação. Apenas os seguintes caracteres são permitidos: os alfanuméricos, '\_', '-', '.' e ' ' (espaços). Se um arquivo zip contiver pastas com caracteres inválidos, estes serão automaticamente substituídos por pontos ('.'). Além disso, sequências de pontos serão substituídas por um único ponto.

Por exemplo, o nome da pasta *data&info/code=@137* será convertida para *data.info/code.137*. Ao fazer o upload por meio da interface Web, você poderá alterar os valores das pastas no formulário de edição apresentado, antes de clicar no botão 'Salvar'.

**Observação:** Se você fizer upload de vários arquivos .zip para um conjunto de dados, os subdiretórios com o mesmo nome em diferentes arquivos .zip serão mesclados quando o usuário baixar o conjunto de dados completo.

#### 2.4.5 Outros tipos de arquivo

Existem várias opções avançadas disponíveis para determinados tipos de arquivo.

- Arquivos de imagem: Arquivos nos formatos .jpg, .png e .tif podem ser selecionados como a miniatura padrão para um conjunto de dados. A miniatura selecionada será exibida no cartão de resultado da pesquisa para esse conjunto de dados, facilitando a identificação visual.
- Arquivos SPSS: Quando você faz o upload de arquivos SPSS, é possível especificar o idioma que os dados foram originalmente codificados. Isso pode ser feito ao acessar o idioma desejado a lista fornecida.

Essas opções ajudam a melhorar a usabilidade e a organização do repositório, permitindo que os usuários personalizem a exibição e o gerenciamento de arquivos específicos.

#### 2.5 Arquivos Restritos

Quando você restringe um arquivo, ele não pode ser baixado sem a devida permissão. No entanto, os usuários buscadores podem solicitar a ele. A decisão de liberar ou não o acesso fica a critério do **usuário depositante**, que deve entrar em contato com a equipe de curadoria para tomar essa decisão. Para mais detalhes, consulte a seção <u>2.8.3 Arquivos Restritos + Termos de Acesso</u>.

# 2.6 Editar arquivos

#### 2.6.1 Editar metadados do arquivo

Para editar os arquivos de um conjunto de dados, siga os seguintes passos:

- (1) Acesse o conjunto de dados que deseja editar e localize a lista de arquivos.
- (2) Selecione os arquivos que deseja editar, utilizando a caixa de seleção "Selecionar tudo" ou selecionando os arquivos individualmente.
- (3) Clique no botão "Editar arquivos" acima da tabela de arquivos
- (4) No menu suspenso, selecione a ação que deseja realizar:
  - Excluir os arquivos selecionados
  - Editar os metadados do arquivo (nome do arquivo, descrição) para os arquivos selecionados
  - Restringir os arquivos selecionados
  - **Restringir os arquivos selecionados** (somente se os arquivos selecionados forem restritos)
  - Adicionar tags aos arquivos selecionados
     Nota: Essas opções permitem que você faça ajustes nos arquivos de forma rápida e eficiente.

| ARCA C    | dados      | s 🖾 FIOC                                                                      | CRUZ <sup>sus</sup>                                                |                                           |                     |             |                    |         | 🔒 Pá        | igina Inicial 🛛 🥆 D                   | )ataVerses | COR       | E     |
|-----------|------------|-------------------------------------------------------------------------------|--------------------------------------------------------------------|-------------------------------------------|---------------------|-------------|--------------------|---------|-------------|---------------------------------------|------------|-----------|-------|
| Arquivos  |            | Metadados                                                                     | Termos                                                             | Versões                                   | Pesquisa 👻          | Sobre       | Guia do usuário    | Suporte | Portugues - | descalare the Millin Ref.             | - 60000    | SEAI      | V     |
| Pesquis   | ar es      | te conjunto de                                                                | e dados                                                            |                                           | Q                   |             |                    |         |             |                                       | + Uploa    | d de arqu | livos |
| trar por  | auiva      | o: Tudo 🖌 🔺 A                                                                 | cesso: Tudo                                                        | •                                         |                     |             |                    |         |             |                                       | ţţ         | Classific | ar 🕶  |
| files are | e atu      | almente selec                                                                 | ionado. Sel                                                        | ecione todos os                           | arquivos 16 neste c | coniunto de | dados. Limpar sele | cão.    |             |                                       |            |           |       |
| 1 to      | o 10 (     | of 16 Arquivo                                                                 | os                                                                 |                                           |                     |             |                    | 3       |             | 🖍 Editar arqu                         | uivos 🕶    | 🕹 Baiz    | kar 🕶 |
|           |            | Dataverse -<br>Adobe PDF -<br>Publicado 28<br>0 Downloads<br>MD5: 822ba       | • Configuraçã<br>523.4 KB<br>de jan. de 2021<br>a7 3               | io de Armazenan<br>1                      | nento Elástico S3.p | df          |                    |         |             | Metadados<br>Restringir<br>Irrestrito | -          |           | ÷     |
| PIOC      | -¶<br>19.7 | Marcafiocru<br>JPEG Image<br>Depositado 1<br>MD5: fa3f90                      | z_vertical_P<br>- 818.7 KB<br>5 de dez. de 20<br>⊃ <b>-⊈</b>       | OSITIVA_240520<br>124                     | )24.jpg             |             |                    |         |             | Embargo<br>Excluir                    | ł          |           | -     |
|           |            | Novo(a) Pla<br>Dados tabular<br>Publicado 29<br>0 Downloads<br>5 Variáveis, 2 | anilha do Micr<br>res - 3.4 KB<br>de jan. de 2021<br>22 Observaçõe | rosoft Excel.tab<br>1<br>es UNF:6:qAnVc7g |                     |             |                    |         |             |                                       | • 7        |           | •     |
|           |            | Pagina inici<br>Plain Text - 1.<br>Publicado 25<br>0 Downloads<br>MD5: b96b5  | al personaliz<br>5 KB<br>de jan. de 2021                           | ada.txt                                   |                     |             |                    |         |             |                                       | • 7        |           | •     |
|           | À          | planilha inte<br>Dados tabular                                                | e <mark>gral - timelin</mark><br>res - 11.8 KB                     | e covid19-3.tab                           |                     |             |                    |         |             |                                       |            | ;         |       |

Você pode realizar essas ações diretamente da página do conjunto de dados, sem precisar sair dela. No entanto, para editar os metadados do arquivo, você será direcionado à página **Editar arquivos**. Após fazer as alterações desejadas, não esqueça de clicar no botão "**Salvar alterações**" para aplicar as edições e retornar à página do conjunto de dados.

Se você restringir arquivos, também um pop-up será exibido solicitando que você preencha os "**Termos de acesso para os arquivos"**. Caso os Termos de Acesso, você será apenas solicitado a confirmá-los antes de prosseguir.

| es sobre formatos de arquivos suportados, por favor, consulte o Guia do usuário.<br>Pesquisa + Sobre Guia do usuário.<br>Pesquisa + Sobre Guia do usuário.<br>Pesq | usuário Suporte Portugues - Inteliante Mergenetation - Editar - Editar - Excluir<br>Restringir                                                                                                    |
|----------------------------------------------------------------------------------------------------|----------------------------------------------------------------------------------------------------|
| Nome do arquivo Dataverse - Configuração de Armazenamento Elásti<br>Caminho do arquivo @                                                                                                    | Editar v<br>Excluir<br>Restringir                                                                                                    |
| Nome do arquivo Dataverse - Configuração de Armazenamento Elásti Caminho do arquivo  Adobe PDF - 26 de lan de 2021                                                                                                    | Excluir<br>Restringir                                                                                                    |
| 1005: 82261386ed2ea36e7386ca24d814d7ba7 Descrição Adicionar descrição do arquivo                                                                                                    | Irrestrito                                                                                                    |
| Nome do arquivo marcafiocruz_vertical_POSITIVA_24052024.jpg                                                                                                    |                                                                                                    |
| Caminho do arquivo  UPEG Image - 15 de dez. de 2024 MD5: fa3ebda203dad52e52809edd10e7 1190 Descrição Adicionar descrição do arquivo                                                                                                    | ÷-                                                                                                    |
| Nome do arquivo         Novo(a) Planilha do Microsoft Excet.tab           Caminho do arquivo             Dados tabulares - 29 de jan. de 2021            Arquivo Orginal MDS: 6640669e456a87638eb04c3e34186            5 Variávels, 222 Observações - UNF:6:2AnVSSRVQM7bwUglGbAc7g==                                                                                                    | ]                                                                                                    |
|                                                                                                    | MD5: 822613b6ed2ea3e7356ca24d814d7ba7         Descrição       Adicionar descrição do arquivo         Nome do arquivo       marcafiocruz_vertical_POSITIVA_24052024.jpg         Caminho do arquivo I       Image: 15 de dez. de 2024         MD6: rasobad2oda3d825e52090ed010e71190       Image: 15 de dez. de 2024         Descrição       Adicionar descrição do arquivo         Nome do arquivo       Novo(a) Planilha do Microsoft Excel.tab         Caminho do arquivo       Image: de 2021         Anguivo Origina MD6: 66400e6966897636eb04c3e34186       5 Variáveis, 222 Observações - UNF.6-qAnVS8R/QM7bwUglGbAc7g==         Descrição       Adicionar descrição do arquivo |

| 0 Files     |                                                                                                    | Pesquisa + Sobre Guia do usuário Suporte Portugues + MacBalanda                                                                                                    | teinerkindes - SEALY |
|-------------|----------------------------------------------------------------------------------------------------|----------------------------------------------------------------------------------------------------|----------------------|
|             | Restriçõe                                                                                                    | s de arquivos                                                                                                    | 🖋 Editar 👻           |
|             | Nome do arqu     Restrigindo o ac       Caminho do a     Restrigindo o ac       Adobe PDF - 28     para o conjunto d       MOS: 8226/13066     Descrição a       Descrição a     Saiba como restri | esso aos arquivos publicados. Vocé pode adicionar ou editar os Termos de Acesso<br>e dados e permitir que as pessoas solicitem acesso a arquivos restritos. Se vocé<br>itação de acesso, deverá adicionar informações sobre o acesso ao campo<br>so.<br>ngir o acesso a arquivos e conjuntos de dados no Guia do usuário. |                      |
| P-1<br>2003 | Nome do arqu<br>Caminho do a<br>UPEG Image - 15<br>MD6: fa3dbda200<br>Descrição                                                                                                    | so O       Ativar solicitação de acesso         liltar o acesso de solicitação ou adicionar termos de acesso para restringir o acesso         esso         O                                                                                                    | 1 v                  |
|             | Nome do arqu<br>Salvar alteraçõ<br>Caminho do arquivo<br>Dados tabulares - 29 de jan. de 2021<br>Arquivo Original MD5: 68406696:166487                                                             | as Cancelar                                                                                                    | ÷ .                  |

#### 2.6.2 Caminho do arquivo

O campo de metadados "**Caminho do arquivo**" é utilizado para representar a localização de um arquivo em uma estrutura de pastas no Arca Dados. Quando um usuário faz um upload de um arquivo .zip contendo uma estrutura de pastas, o repositório preenche automaticamente o campo do caminho do arquivo para cada arquivo no .zip.

Se um usuário baixar o conjunto de dados completo ou uma seleção de arquivos dele, a estrutura de pastas será mantida, e cada arquivo será posicionado de acordo com seu caminho de arquivo.

**Importante:** Apenas um arquivo com um caminho e nome pode existir em um conjunto de dados. Caso o usuário edite um arquivo para ter o mesmo caminho e nome de outro arquivo já existente, um erro será gerado. **Edição do caminho do arquivo:** O caminho do arquivo - pode ser adicionado ou editado manualmente na página **Editar arquivos**. Alterar o caminho do arquivo - alterará sua localização na estrutura de pastas que será criada quando um usuário baixar o conjunto de dados completo ou uma seleção de arquivos dele.

**Exibição da Estrutura de Pastas:** Se o conjunto de dados contiver mais de um arquivo e pelo menos um deles tiver um caminho de diretório não vazio, a página do conjunto de dados oferecerá uma opção para alternar entre a exibição de tabela tradicional e a exibição em árvore dos arquivos, que mostrar a estrutura de pastas, como no exemplo abaixo:

| Change View                   | Table   | Tree |
|-------------------------------|---------|------|
| <ul> <li>codebooks</li> </ul> |         |      |
| Codebook.pdf (50.5 KB         | 3)      |      |
| 🗎 format.txt (1.9 KB)         |         |      |
| <ul> <li>E data</li> </ul>    |         |      |
| <ul> <li>aggregate</li> </ul> |         |      |
| aggregates.tab (40 l          | B)      |      |
| 🔻 🗁 raw                       |         |      |
| 📄 output_data.tab (12         | 6.7 KB) |      |
| 📄 quality_data.tab (12        | 1.7 KB) |      |
| README.txt (109 B)            |         |      |

# 2.6.3 Tags

As *tags* de arquivo no Arca Dados são compostas por etiquetas personalizadas (categorias como **Documentação, Dados, Código**) e *tags* específicas para dados tabulares (como Evento, Genômica, Geoespacial, Rede, Painel, Pesquisa, Séries Temporais). Para aplicar essas *tags*, você pode usar os menus suspensos de seleção, além de adicionar *tags* personalizadas conforme necessário.

Além disso, há uma opção chamada excluir *tags*, que, se marcada, permitirá que você remova *tags* de arquivo que não estão mais sendo utilizadas no conjunto de dados. Isso ajuda a manter as *tags* organizadas e relevantes para os arquivos do conjunto de dados.

|               | L           |                                                                                                    | F                                                                                                    |                                                                         |                                                                                                    |                                                                                                    |                                                               |                                                                                                    | g                                                 | CORE                   |
|---------------|-------------|----------------------------------------------------------------------------------------------------|----------------------------------------------------------------------------------------------------|-------------------------------------------------------------------------|----------------------------------------------------------------------------------------------------|----------------------------------------------------------------------------------------------------|---------------------------------------------------------------|----------------------------------------------------------------------------------------------------|---------------------------------------------------|------------------------|
|               |             |                                                                                                    | Pe                                                                                                    | esquisa 👻                                                               | Sobre                                                                                                    | Guia do usuário                                                                                                    | Suporte                                                       | Portugues -                                                                                                    | (instanceMentoire-Virebs -                        | SEAL                   |
| Arquivos      |             |                                                                                                    |                                                                                                    |                                                                         |                                                                                                    |                                                                                                    |                                                               |                                                                                                    |                                                   |                        |
| ara mais infe | formaçõe    | es sobre formatos de arqu                                                                                                    | iivos suportados, por                                                                                                    | favor, cons                                                             | sulte o <mark>Guia</mark>                                                                                        | do usuário.                                                                                                    |                                                               |                                                                                                    |                                                   |                        |
| 0 Files       |             |                                                                                                    |                                                                                                    |                                                                         |                                                                                                    |                                                                                                    |                                                               |                                                                                                    |                                                   |                        |
|               |             |                                                                                                    |                                                                                                    |                                                                         |                                                                                                    |                                                                                                    |                                                               |                                                                                                    |                                                   | 💉 Editar 🗸             |
| F             | -           | Nome do arquivo Da                                                                                                    | itaverse - Configurac                                                                                                    | ão de Arma                                                              | zenamento                                                                                                    | Elásti                                                                                                    |                                                               |                                                                                                    |                                                   |                        |
|               |             | Caminho do arquivo 6                                                                                                    |                                                                                                    |                                                                         |                                                                                                    |                                                                                                    |                                                               |                                                                                                    |                                                   |                        |
|               |             | Adobe PDF - 28 de jan. de 2                                                                                                    | 2021                                                                                                    |                                                                         |                                                                                                    |                                                                                                    |                                                               |                                                                                                    |                                                   | •                      |
|               |             | MD5: 822613b6ed2ea5e735 Descrição                                                                                                    | i6ca24d814d7ba7                                                                                                    |                                                                         |                                                                                                    |                                                                                                    |                                                               |                                                                                                    |                                                   | •                      |
|               |             | Adicional                                                                                                    | uescrição do arquivo                                                                                                    |                                                                         |                                                                                                    |                                                                                                    |                                                               |                                                                                                    |                                                   |                        |
|               | <b>β−</b> 4 | Nome do arquivo                                                                                                    | arcafiocruz vertical F                                                                                                    | POSITIVA                                                                | 24052024 ir                                                                                                    | pa                                                                                                    |                                                               |                                                                                                    |                                                   |                        |
| Ð             | 100907      | Caminho do arquivo                                                                                                    | )                                                                                                    | <u>_</u>                                                                |                                                                                                    |                                                                                                    |                                                               |                                                                                                    |                                                   |                        |
|               |             | JPEG Image - 15 de dez. de                                                                                                    | 2024                                                                                                    |                                                                         |                                                                                                    |                                                                                                    |                                                               |                                                                                                    |                                                   | :.                     |
|               |             | MD5: fa3cbda203dad52e52                                                                                                    | 809cddf0e71f90                                                                                                    |                                                                         |                                                                                                    |                                                                                                    |                                                               |                                                                                                    |                                                   | •                      |
|               |             | Adicionar                                                                                                    | uuuuyau du arquivo                                                                                                    |                                                                         |                                                                                                    |                                                                                                    |                                                               |                                                                                                    |                                                   |                        |
| Г             |             | Nome do arquivo                                                                                                    | vo(a) Planilha do Mid                                                                                                    | crosoft Exce                                                            | el.tab                                                                                                    |                                                                                                    |                                                               |                                                                                                    |                                                   |                        |
| E E           | <b>TT</b>   | No uo ur quiro                                                                                                    |                                                                                                    |                                                                         |                                                                                                    |                                                                                                    |                                                               |                                                                                                    |                                                   |                        |
|               |             | Caminho do arquivo 🕼                                                                                                    |                                                                                                    |                                                                         |                                                                                                    |                                                                                                    |                                                               |                                                                                                    |                                                   |                        |
| E             |             | Caminho do arquivo 6                                                                                                    | de 2021                                                                                                    |                                                                         |                                                                                                    |                                                                                                    |                                                               |                                                                                                    |                                                   |                        |
| E             |             | Caminho do arquivo 🕃                                                                                                    | de 2021                                                                                                    |                                                                         |                                                                                                    |                                                                                                    |                                                               |                                                                                                    |                                                   |                        |
| ance da       | ados [      | Caminho do arquivo G<br>Dadas tabulares 28 de las                                                                                                    | da 2024                                                                                                    |                                                                         |                                                                                                    |                                                                                                    |                                                               | 🏫 Pá                                                                                                    | gina Inicial 🛛 🚏 DataVerses                       | CORE                   |
| nncn da       | ados (      | Caminho do arquivo C<br>Dadas Iabulazas 28 de las<br>FIOCRUZ <sup>SUS</sup>                                                                                                    | de 2021                                                                                                    | ão de Arma                                                              | zenamento                                                                                                    | Elásti                                                                                                    |                                                               | 🏫 Pá                                                                                                    | gina Inicial 🛛 😭 DataVerses                       | CORE                   |
| ARCA da       | ados (      | Caminho do arquivo C<br>Dodos Jabulares 28 de Jan<br>FIOCRUZ SUS<br>Nome do arquivo Da<br>Caminho do arquivo Da                                                                                                    | de 2021                                                                                                    | ão de Arma                                                              | zenamento                                                                                                    | Elásti                                                                                                    |                                                               | 🏫 Pá                                                                                                    | gina Inicia) 🛛 😙 DataVerses                       | CORE                   |
| nncon da      | ados [      | Caminho do arquivo C<br>Dadae tobulares 92 de las<br>CIFIOCRUZ 505 C<br>Nome do arquivo Da<br>Caminho do arquivo C<br>Adobe PDF - 28 de jan. de 2                                                                                                    | taverse - Configuraç                                                                                                    | ão de Arma                                                              | zenamento                                                                                                    | Elásti                                                                                                    |                                                               | n Pá                                                                                                    | gina Inicial  🐨 DataVerses                        | CORE<br>TRUST          |
| ARCO da       | ados (      | Caminho do arquivo C<br>Dadae Isbuidase: 98.46 Jan<br>CI FIOCRUZ SUS<br>Nome do arquivo C<br>Caminho do arquivo C<br>Adobe PDF - 28 de jan de 2<br>MD6: 822615b6cd26678                                                                                                    | ta 2021                                                                                                    | ão de Arma                                                              | zenamento                                                                                                    | Elásto                                                                                                    |                                                               | n Pá                                                                                                    | gina Inicial  🐨 DataVerses                        | CORE<br>TRUST<br>SEAL  |
|               | ados [      | Caminho do arquivo C<br>Podece tobulares - 93 de las<br>CARCELZ - 505<br>Nome do arquivo De<br>Caminho do arquivo C<br>Adote PDF - 28 de jan. de 2<br>Mobe: 82241504264886787<br>Descrição Adicional                                                                                                    | da 2021<br>Itaverse - Configuraç<br>2021<br>Gen24d814d7ba7<br>Editar tags                                                                                                    | ão de Arma                                                              | zenamento                                                                                                    | Elásti                                                                                                    |                                                               | 🖨 Pà                                                                                                    | gina Inicial 🛛 💙 DataVerses                       | CORE<br>TRUST<br>SEAL  |
|               | ados [      | Caminho do arquivo C<br>Dodec tobulose: 98 de las<br>CFIOCRUZ SUS<br>Nome do arquivo C<br>Adobe PDF - 28 de jan. de Z<br>MDE: 82261356ed2en5678<br>Descrição Adicional                                                                                                    | taverse - Configuraço<br>taverse - Configuraço<br>221<br>221<br>222<br>Editar tags<br>Selecione as tags d                                                                                                    | ão de Arma                                                              | zenamento<br>xistentes o                                                                                         | Elåsti                                                                                                    | a descrever s                                                 | ♠ Pá<br>¥<br>œus arquivos.                                                                                                    | gina Inicia) 🐨 DataVerses                         | CORE<br>TRUST<br>SEALU |
| neces da      | ados (      | Caminho do arquivo C<br>Dadae Idouidase: 92 de las<br>CIFICCRUZ SUS<br>Nome do arquivo C<br>Caminho do arquivo C<br>Adobe PDF - 28 de jan. de 2<br>MDE: 82291306ed2ea6778<br>Descrição Adicional<br>Nome do arquivo r<br>Caminho do arquivo r<br>Caminho do arquivo                                                                                                    | taverse - Configuraç<br>taverse - Configuraç<br>021<br>021<br>Editar tags<br>Selecione as tags d<br>Cada arquivo pode                                                                                                    | ão de Arma<br>S<br>le arquivo e<br>ter mais de                          | izenamento<br>xistentes o<br>o uma tag.                                                                          | Elásti                                                                                                    | a descrever s                                                 | Ré<br>Pá                                                                                                    | gina Inicial 💙 DataVerses                         | CORE<br>TRUSY<br>SEALU |
|               | ados (      | Caminho do arquivo C<br>Dadae Isbuidase: 98.46 Jan<br>C FIOCRUZ SUS<br>Caminho do arquivo C<br>Adade POF - 28 de jan de 7<br>MOE: 82261506ed2ea5673<br>Descrição Adicional<br>Nome do arquivo (n<br>Caminho do arquivo<br>UPEG image - 15 de dez s                                                                                                    | ta 2001 taverse - Configuraç taverse - Configuraç taverse - Configuraç Editar tags Selecione as tags d Cada arquivo pode Tags selecionadas                                                                                                    | ão de Arma<br>S<br>le arquivo e<br>ter mais de<br>S                     | izenamento<br>ixistentes o<br>i uma tag.<br>Nenhuma                                                              | Elásti<br>u crie novas tags par<br>tag selecionada                                                                                 | a descrever s                                                 | A Pá<br>×                                                                                                    | gina Inicial 🐨 DataVerses                         | CORE<br>TRUST<br>SEALU |
|               | ados (      | Caminho do arquivo C<br>Poder Induidase - 19. de las<br>CIFICCRUZ SUS<br>Caminho do arquivo C<br>Caminho do arquivo C<br>Adobe PDF - 28 de jan de 2<br>MDE: 822613b6cdea65787<br>Descrição Adicional<br>Nome do arquivo r<br>Caminho do arquivo r<br>Caminho do arquivo r<br>Caminho do arquivo r<br>DESCRIÇÃO Adicional                                                                                                    | taverse - Configuraç<br>taverse - Configuraç<br>Cat<br>idea24d814d7ba7<br>Editar tags<br>Selecione as tags d<br>Cada arquivo pode<br>Tags selecionadas<br>Tags de arquivo                                                                                                    | ão de Arma                                                              | zenamento<br>xxistentes ou<br>uma tag.<br>Nenhuma<br>Selecior                                                    | Elásto<br>u crie novas tags par<br>tag selecionada<br>ne                                                                           | a descrever s                                                 | A PA ★ Here a contract of the second second sec | gina Inicial  DataVerses                          | CORE<br>TRUST<br>SEALU |
|               | ados (      | Caminho do arquivo C<br>Podec Isòulase: 92.46 Jan<br>Alter Albuidase: 92.46 Jan<br>Caminho do arquivo C<br>Caminho do arquivo C<br>Adose PDF - 28 de jan. de 2<br>Mob. 822415642648678<br>Descrição Adicional<br>Nome do arquivo r<br>Caminho do arquivo r<br>Caminho do arquivo J<br>PEG Image - 15 de dez. d<br>Descrição Adicional                                                                                                    | taverse - Configuraço<br>taverse - Configuraço<br>1021<br>Ecal 24681447ba7<br>Ecal arquivo pode<br>Tags selecionadas<br>Tags de arquivo<br>Tag de arquivo                                                                                                    | ão de Arma                                                              | zenamento<br>existentes or<br>e uma tag.<br>Nenhuma<br>Selecior<br>Criar uma                                     | Elåsti<br>u crie novas tags par<br>tag selecionada<br>ne                                                                           | a descrever s<br>essa tag con                                 | ♠ Pá ★ x x                                                                                                    | gina Inicia) 🛛 💙 DataVerses                       | CORE<br>TRUST<br>SEALU |
|               | ados [      | Caminho do arquivo C<br>Poder Idouidares 19.46 Jan<br>C FIOCRUZ SUS<br>Nome do arquivo C<br>Caminho do arquivo C<br>Adobe PDF - 28 de jan. de Z<br>MDE. 822613566428-86748<br>Descrição Adicional<br>Nome do arquivo r<br>Caminho do arquivo r<br>Caminho do arquivo r<br>JPEG Image - 15 de dez. d<br>MDE. fasches203dea62868                                                                                                    | taverse - Configuraç<br>taverse - Configuraç<br>2021<br>Ecci24d814d7ba7<br>Ecci24d814d7ba7<br>Ecci24d814d7ba7<br>Selecione as tags d<br>Cada arquivo pode<br>Tags selecionadas<br>Tags de arquivo<br>personalizado                                                                             | ão de Arma<br>S<br>de arquivo e<br>ter mais de                          | zenamento<br>existentes or<br>uma tag.<br>Nenhuma<br>Selecion<br>Criar uma<br>de tag par                         | Elásti<br>u críe novas tags par<br>tag selecionada<br>ne<br>nova tag adicionará<br>ra todos os arquivos                            | a descrever s<br>essa tag con<br>neste conjun                 | Pá Pá                                                                                                    | gina Inicia) 💙 DataVerses                         | CORE<br>TRUSU<br>SEALU |
|               |             | Caminho do arquivo C<br>Porder Induidase: 19.4 de las<br>CIFICOCRUZ SUS<br>Nome do arquivo C<br>Caminho do arquivo C<br>Adobe PDF - 28 de jan. de 2<br>MDE: 82201306oct2ea86772<br>Descrição Adicional<br>Nome do arquivo II<br>Caminho do arquivo II<br>DEScrição Adicional<br>Nome do arquivo II<br>DEScrição Adicional<br>Nome do arquivo II<br>Caminho do arquivo II<br>Caminho do arquivo II<br>Caminho do arquivo II<br>Caminho do arquivo II                                                                                                    | ta 2021<br>taverse - Configuraço<br>021<br>60214681467567<br>Editar tags<br>Selecione as tags d<br>Cada arquivo pode<br>Tags selecionadas<br>Tags de arquivo<br>personalizado                                                                                                    | ão de Arma<br>e arquivo e<br>ter mais de                                | zenamento<br>existentes ou<br>uma tag.<br>Nenhuma<br>Selecior<br>Criar uma<br>de tag par<br>Adiciona             | Elásti<br>u críe novas tags par<br>tag selecionada<br>ne<br>u nova tag adicionará<br>ra todos os arquivos<br>ar nova tag de arquiv | a descrever a<br>essa tag con<br>neste conjun<br>Aplicar      | Pá  Pá  k  seus arquivos.  v  to uma opção to de dados.                                                                                                    | gina Inicial 😵 DataVerses                         | SEALU<br>              |
|               | ados [      | Caminho do arquivo C<br>Dodee Isbuidese: 19.4 de las<br>CIFICCRUZ SUS<br>Caminho do arquivo C<br>Caminho do arquivo C<br>Adoe PDF - 28 de jan de 7<br>MDE: 822613b6ed2ea56733<br>Descrição Adicional<br>Nome do arquivo I<br>PEG image - 15 de daz d<br>MDE: tacona203aa622e8<br>Descrição Adicional<br>Nome do arquivo I<br>PEG image - 15 de daz d<br>MDE: tacona203aa622e8                                                                                                    | An 2001<br>Itaverse - Configuraç<br>021<br>cca2xde14a7ba7<br>Editar tags<br>Selecione as tags d<br>Cada arquivo pode<br>Tags selecionadas<br>Tags de arquivo<br>personalizado<br>Salvar atterações                                                                                             | ão de Arma<br>e arquivo e<br>ter mais de                                | zenamento<br>existentes or<br>o uma tag.<br>Nenhuma<br>Gelacionz<br>Criar uma<br>de tag par<br>Adicionz<br>celar | Elâsti<br>u crie novas tags par<br>tag selecionada<br>ne<br>u nova tag adicionará<br>ra todos os arquivos<br>ar nova tag de arquiv | a descrever s<br>essa tag con<br>neste conjun<br>, Aplicar    | Pá Pá  K  seus arquivos.                                                                                                    | gina Inicial 😵 DataVerses                         |                        |
|               |             | Caminho do arquivo C<br>Dodee Induidase: 92.4d Jan<br>C FIOCRUZ SUS<br>Caminho do arquivo C<br>Caminho do arquivo C<br>Adobe PDF - 28 de jan de 2<br>MOB: 822913b6ed2ea5678<br>MOB: 822913b6ed2ea5678<br>MOB: 622913b6ed2ea5678<br>MOB: 622913b6ed2ea5678<br>MOB: 632913b6ed2ea5678<br>MOB: 632913b6ed2ea5678<br>MOB: 632913b6ed2ea5678<br>MOB: 632913b6ed2ea5678<br>MOB: 632913b6ed2ea5678<br>MOB: 632913b6ed2ea5678<br>MOB: 632913b6ed2ea5678<br>MOB: 632913b6ed2ea5678<br>MOB: 632913b6ed2ea5678<br>MOB: 632913b6ed2ea5678<br>MOB: 632913b6ed2ea5678<br>MOB: 632913b6ed2ea578<br>MOB: 632913b6ed2ea5787<br>MOB: 632913b6ed2ea5787<br>MOB: 63291578<br>MOB: 63291578                                                                                                    | An 2001<br>Haverse - Configuraç<br>001<br>Configuraç<br>0021<br>Editar tags<br>Cada arquivo pode<br>Tags selecionadas<br>Tags de arquivo<br>Tags selecionadas<br>Tags de arquivo<br>Salvar alterações<br>a-UNF-6:qANVSB/200                                                                    | ão de Arma<br>e arquivo e<br>ter mais de<br>e<br>s<br>Cance             | zenamento<br>e uma tag.<br>Nenhuma<br>Getag par<br>Adiciona<br>celar                                             | Elàste<br>u crie novas tags par<br>tag selecionada<br>ne<br>nova tag adicionará<br>ra todos os arquivos<br>ar nova tag de arquiv   | a descrever s<br>essa tag con<br>neste conjun<br>r<br>Aplicar | Pa                                                                                                    | gina Inicial 😵 DataVerses                         |                        |
|               |             | Caminho do arquivo C<br>Poder Induidase - 19. de las<br>Carles Induidase - 19. de las<br>Carles Induidase - 19. de las<br>Carles Induidase - 19. de las<br>Carles Induidase - 19. de las<br>Carles Induidase - 19. de las<br>Addee PDF - 28. de las de<br>Carles Induidase - 20. de las<br>Addee PDF - 28. de las de<br>Mole: 822013blectae64787<br>Mole: 822013blectae64787<br>Addee Arquivo Induidase<br>Nome do arquivo Induidase<br>Nome do arquivo Induidase<br>Descrição Adicionar<br>Nome do arquivo Induidase<br>Adicionar<br>Nome do arquivo Induidase<br>Adicionar<br>Nome do arquivo Induidase<br>Adicionar<br>Nome do arquivo Induidase<br>Adicionar<br>Nome do arquivo Induidase<br>Adicionar<br>Nome do arquivo Induidase<br>Adicionar<br>Nome do arquivo Induidase<br>Adicionar<br>Nome do arquivo Induidase<br>Adicionar<br>Adicionar<br>Adicionar<br>Adicionar<br>Adicionar<br>Adicionar<br>Adicionar<br>Adicionar<br>Adicionar<br>Adicionar<br>Adicionar<br>Adicionar                                                                                                    | ta 2001<br>taverse - Configuraç<br>Cat<br>idea24d814d7ba7<br>Editar tags<br>Selecione as tags d<br>Cada arquivo pode<br>Tags selecionadas<br>Tags de arquivo<br>Tags de arquivo<br>Salvar alterações<br>a UNE diça NUSEROM<br>descrição do arquivo                                             | ão de Arma<br>le arquivo e<br>ter mais de                               | izenamento<br>ixistentes or<br>uma tag.<br>Nenhuma<br>Griar uma<br>de tag par<br>Adiciona<br>celar               | Elâste<br>u crie novas tags par<br>tag selecionada<br>ne<br>nova tag adicionará<br>ra todos os arquivos<br>ar nova tag de arquiv   | essa tag con<br>neste conjum<br>Aplicar                       | PA  A PA  A PA  A PA  A PA  A PA  A PA  A PA  A PA  A PA  A PA  A PA P                                                                                                    | gina Inicial <table-cell> DataVerses</table-cell> | CORE<br>TRUST<br>SEALU |
|               |             | Caminho do arquivo C<br>Podec Isòulase: 92.46 Jan<br>Nome do arquivo C<br>Caminho do arquivo C<br>Adose PDF - 28 de jan. de<br>Descrição Adicionar<br>Nome do arquivo (<br>Caminho do arquivo (<br>Nome do arquivo (<br>Descrição Adicionar<br>Nome do arquivo (<br>Descrição Adicionar<br>Nome do arquivo (<br>Nome do arquivo (<br>Descrição Adicionar<br>Nome do arquivo (<br>Nome do arquivo (<br>Descrição Adicionar<br>Nome do arquivo (<br>Caminho do arquivo (<br>Caminho do arquivo (<br>Surano (<br>Suran | An 2021<br>Itaverse - Configuraço<br>2021<br>Ecci24d814d7ba7<br>Ecci24d814d7ba7<br>Ecci24d814d7ba7<br>Selecione as tags d<br>Cada arquivo pode<br>Tags selecionadas<br>Tags de arquivo<br>Tags de arquivo<br>personalizado<br>Salvar alterações<br>as UNF-5:qANVSsRVGM<br>descrição do arquivo | ão de Arma<br>de arquivo e<br>ter mais de<br>s<br>Canc<br>in DwUgitGBAc | zenamento<br>existentes ou<br>uma tag.<br>Nenhuma<br>Selecion<br>Criar uma<br>de tag par<br>Adiciona<br>celar    | Elásti<br>Lu críe novas tags par<br>tag selecionada<br>ne<br>Inova tag adicionará<br>ra todos os arquivos<br>ar nova tag de arquiv | essa tag con<br>neste conjun<br>Aplicar                       | Pa   Pa                                                                                                    | gina Inicia) 💙 DataVerses                         | CORECTRUST<br>SEALU    |

#### 2.7 Substituir arquivos

Se você precisar revisar um arquivo existente, pode usar o recurso **Substituir arquivo**. Isso mantém o histórico do arquivo nas versões do conjunto de dados, útil para atualizar dados ou corrigir erros. A substituição cria um link entre a versão anterior e a atual, mas não está disponível para rascunhos de conjuntos de dados não publicados. Note que a substituição não carrega automaticamente os metadados, mas eles podem ser acessados na guia "**Versões**" do arquivo.

Para substituir um arquivo, vá para a página do arquivo -, clique no botão "Editar" e selecione "Substituir" no menu suspenso.

| RCA dados  | 🛱 FIOCRUZ 👓 👇                                                                                                    | A Página Inicial 😽 DataVerses         |
|------------|----------------------------------------------------------------------------------------------------|---------------------------------------|
| Ø          | dBASE Table for ESNI Shapefile - 3.1 MB<br>Publicado 8 de out. de 2024<br>1 Download<br>MD5: f0e86e 🔏                        | TRUST<br>SEAL                         |
| $\bigcirc$ | Illegal_mining_areas_final.prj<br>ESRI Shapefile - 380 B<br>Publicado 8 de out. de 2024<br>1 Download<br>MD5: 6b9741 s       |                                       |
| $\bigcirc$ | Illegal_mining_areas_final.sbn<br>ESRI Spatial Index - 21.7 KB<br>Publicado 8 de out. de 2024<br>1 Download<br>MD5: 7fbdc3 🔹 |                                       |
|            | Illegal_mining_areas_final.sbx<br>ESRI Spatial Index - 572 B<br>Publicado 8 de out. de 2024<br>1 Download<br>Mo5: 1a2R5 \$   | Metadados<br>Restringir<br>Substituir |
|            | Illegal_mining_areas_final.shp<br>Shape-1.5 MB<br>Publicado 8 de out. de 2024<br>1 Download<br>MDS-e62870 .3#                | Embargo<br>Excluir                    |

Ao selecionar **"Substituir"**, você será direcionado para a página **Substituir arquivo**, onde poderá visualizar os metadados da versão mais recentemente do arquivo e fazer upload do novo arquivo. Após carregar o arquivo de substituição, você pode editar seu nome, descrição e *tags*. Quando finalizar, clique em **"Salvar alteraçõe**s" para aplicar substituição.

|                                                                                                    | Pesquisa - Sobre                                                         | Guia do usuário                        | Suporte Port | ugues 👻 🗤 🗤 | Montelig/Krebs - | RUST |
|----------------------------------------------------------------------------------------------------|--------------------------------------------------------------------------|----------------------------------------|--------------|-------------|------------------|------|
| uboratório de Doenças Parasitárias (LDP) (Fun                                                                                                    | dação Oswaldo Cru                                                        | Z)                                     |              |             |                  |      |
| a Dados > Instituto Oswaldo Cruz (IOC) > Laboratório de D<br>ipeamento das áreas especiais do Programa Nacional de Co<br>Arquivo Original Illegal_mining, | oenças Parasitárias (LDF<br>ntrole da Malária na Ama<br>_areas_final.sbn | <sup>2</sup> ) ><br>zônia brasileira > |              |             |                  |      |
| ESRI Spatial Indi<br>Publicado 8 de o<br>MD5: 7/bed5bbbl                                                                                                  | x - 21.7 KB<br>ut. de 2024<br>1873a22c0c23fcfb6361dc3 🤹                  |                                        |              |             |                  |      |
| ara mais informações sobre formatos de arquivos suportados                                                                                                | , por favor, consulte o Gu                                               | ia do usuário.                         |              |             |                  |      |
| Selecione arquivos ou arraste e solte no widget de upload. N                                                                                              | láximo de 1.000 1.000 fil                                                | es por upload.                         |              |             |                  |      |
| + Selecione os arquivos para adicionar                                                                                                    |                                                                          |                                        |              |             |                  |      |
|                                                                                                    | Arraste e so                                                             | olte os arquivos a                     | qui.         |             |                  |      |

Após substituir um arquivo, uma nova versão de rascunho do conjunto de dados será criada. Um resumo de suas ações realizadas será registrado na guia "**Versões**", tanto na página do conjunto de dados quanto na página do arquivo. Nessa guia, você poderá acessar todas as versões anteriores do arquivo e do conjunto de dados, incluindo a versão antiga do arquivo antes de substituí-lo.

#### 2.8 Termos de Uso e Acesso do conjunto de dados

Os termos do conjunto de dados podem ser visualizados e editados na guia **Termos** da página do conjunto de dados ou no botão suspenso **Editar** de um conjunto de dados.

Laboratório de Doenças Parasitárias (LDP) (Fundação Oswaldo Cruz)

Arca Dados > Instituto Oswaldo Cruz (IOC) > Laboratório de Doenças Parasitárias (LDP) >

# Mapeamento das áreas especiais do Programa Nacional de Controle da Malária na Amazônia brasileira

|                 | Albuquerque, Hermano Gomes, Suárez-Mutis, Martha Cecília, 2024, "Mapeamento das áreas especiais do Programa Nacional de Controle da Malária na Amazônia brasileira", https://doi.org/10.35078/M2E248, Arca Dados, V1                                                                                                    | A                       | cessar conjunto de dados -<br>Editar -                             |
|-----------------|----------------------------------------------------------------------------------------------------|-------------------------|--------------------------------------------------------------------|
| ل               | Citar o g. de dados Aprenda sobre <u>Padrões de citações de dados</u> .                                                                                                    | Cont<br>pro<br>Métricas | Arquivos (Upload)<br>Metadados<br>Termos<br>Permissões             |
| Descrição 🕢     | A pesquisa da qual os dados que depositarei são fruto está relacionada com o mapeamento das Áreas<br>Especiais do Programa Nacional de Controle da Malária na Amazônia brasileira. É um conjunto de<br>bases de dados que foram organizadas para a análise de suas distribuições pelos estados Amazônicos<br>brasileiros. As áreas especiais são uma primeira etapa da estratificação dos diferentes tipos de ciclos de<br>transmissão da malária no Brasil, e estão relacionadas aos determinantes sociambientais dessa do<br>doença [p1] The research from which the data I will deposit are the result is related to the mapping of the<br>Special Areas of the National Malária Control Program in the Brazilian Amazon. It is a set of databases<br>that were organized to analyze their distribution across the Brazilian Amazon states. The special areas<br>are a first stage in the stratification of the different types of malaria transmission cycles in Brazil, and are<br>monther to the stratification of the different types of malaria transmission cycles in Brazil, and are<br>monther to the stratification of the different types of malaria transmission cycles in Brazil. | 50 Do                   | URL privado<br>Miniaturas + Widgets<br>Descartar conjunto de dados |
|                 | Lido completo Descrição [+]                                                                                                    |                         |                                                                    |
| Assunto 🕢       | Ciências da Terra e do meio ambiente; Medicina, Saúde e Ciências da Vida; Ciências Sociais                                                                                                    |                         |                                                                    |
| Palavra-chave 😨 | Malária, Malaria, Programa Nacional de Controle da Malária na Amazônia brasileira, National Malaria<br>Control Program in the Brazilian Amazon, Programa Nacional de Control de la Malaria en la Amazonia<br>Brasileña. Saúde de Populacões Indígenas. Health of Indígenous Peooles. Salud de Poblaciones                                                                                                    |                         |                                                                    |

Nessa seção, você pode configurar como os usuários podem usar seus dados após o download [por meio de uma licença padrão ou termos personalizados a serem definidos para um conjunto de dados específico (Termos de Acesso)], como terão acesso a seus dados caso haja arquivos restritos (Termos de Acesso), e habilitar um livro de visitas para monitorar quem está usando seus dados e para quais finalidades. Estes são explicados em mais detalhes abaixo:

#### 2.8.1 Escolhendo uma licença

O Arca Dados fornece um conjunto de licenças baseadas em <u>Creative Commons</u>, sob as quais os dados podem ser liberados. Por padrão, o Comitê Gestor do Arca Dados estabeleceu a CC BY-NC (Atribuição Creative Commons – Não Comercial), que permite que outros baixem e compartilhem seus dados, desde que a autoria seja atribuída corretamente. Contudo, ela restringe o uso comercial..

Os <u>documentos operativos do Arca Dados</u> trazem detalhes sobre contratos especificamente no **Termo de Uso do Usuário Depositante, Termo de Uso do Usuário Comum/Buscador**, e **Termo de Cessão**. Consulte esses documentos na íntegra para entender as implicações legais do depósito, acesso e uso de dados no Arca Dados.

Se você quiser aplicar uma das outras licenças disponíveis ao seu conjunto de dados, poderá alterá-la na guia **Termos** da página Conjunto de dados.

|                                                                                                    | A Página Inicial 💙 DataVerses                                                                                                    |  |  |  |  |  |  |                 |
|----------------------------------------------------------------------------------------------------|----------------------------------------------------------------------------------------------------|--|--|--|--|--|--|-----------------|
|                                                                                                    | Pesquisa - Sobre Guia do usuário Contato Portugues - Contato -                                                                                                    |  |  |  |  |  |  |                 |
| a Dados > Instituto Oswaldo Cruz (IOC) > L                                                                                                    | Laboratório de Doenças Parasitárias (LDP) >                                                                                                    |  |  |  |  |  |  |                 |
| B Editar termos do conjunto de dados –                                                                                                    | Adicione os termos de uso deste conjunto de dados para explicar como acessar e usar seus dados.                                                                                                    |  |  |  |  |  |  |                 |
|                                                                                                    |                                                                                                    |  |  |  |  |  |  |                 |
| Salvar allerações Cancelar                                                                                                    |                                                                                                    |  |  |  |  |  |  |                 |
| Termos                                                                                                    |                                                                                                    |  |  |  |  |  |  |                 |
|                                                                                                    |                                                                                                    |  |  |  |  |  |  | Termos de Uso 🔺 |
| Contrato de Licença/Uso de Dados                                                                                                    |                                                                                                    |  |  |  |  |  |  |                 |
| <ul> <li>L'set conjunto de dados será publicado nos territos especificados adaño, nossas normas contalmanas, terri conto doas praticas<br/>científicas, esperam que o devido crédito seja dado por meio de citação.</li> </ul> |                                                                                                    |  |  |  |  |  |  |                 |
|                                                                                                    | científicas, esperam que o devido crédito seja dado por meio de citação.                                                                                                    |  |  |  |  |  |  |                 |
|                                                                                                    | científicas, esperam que o devido crédito seja dado por meio de citação.                                                                                                    |  |  |  |  |  |  |                 |
|                                                                                                    | científicas, esperam que o devido crédito seja dado por meio de citação.           CC BY-NC 4.0 <ul> <li>CC BY-NC 4.0</li> <li>CC BY-NC 4.0</li> </ul>                                                                                                    |  |  |  |  |  |  |                 |
|                                                                                                    | científicas, esperam que o devido crédito seja dado por meio de citação.<br>CC BY-NC 4.0 CC BY-NC 4.0 CC 0 1.0 CC BY 4.0                                                                                                    |  |  |  |  |  |  |                 |
| Arquivos Restritos + Termos de Acesso 🔺                                                                                                    | científicas, esperam que o devido crédito seja dado por meio de citação.<br>CC BY-NC 4.0<br>CC BY-NC 4.0<br>CC 0 1.0<br>CC BY 4.0<br>CC BY-SA 4.0                                                                                                    |  |  |  |  |  |  |                 |
| Arquivos Restritos + Termos de Acesso 🔺                                                                                                    | científicas, esperam que o devido crédito seja dado por meio de citação.       CC BY-NC 4.0       CC BY-NC 4.0       CC BY-NC 4.0       CC BY-NC 4.0       CC BY-SA 4.0       CC BY-NC-SA 4.0                                                                                                    |  |  |  |  |  |  |                 |
| Arquivos Restritos + Termos de Acesso A                                                                                                    | Ccentificas, esperam que o devido crédito seja dado por meio de citação.          CC BY-NC 4.0       •         CC BY-NC 4.0       •         CC BY-NC 4.0       •         CC BY-NC 4.0       •         CC BY-NC 5A 4.0       •         CC BY-NC-SA 4.0       •         CC BY-NC-SA                                                                                                    |  |  |  |  |  |  |                 |
| Arquivos Restritos + Termos de Acesso 🔺<br>Solicitar acesso 📀<br>Termos de Acesso 🚱                                                                                                    | científicas, esperam que o devido crédito seja dado por meio de citação.<br>CC BY-NC 4.0<br>CC BY-NC 4.0<br>CC BY-NC 4.0<br>CC BY-NC 4.0<br>CC BY-NC-SA 4.0<br>CC BY-NC-SA         |  |  |  |  |  |  |                 |
| Arquivos Restritos + Termos de Acesso 🔺<br>Solicitar acesso 📀<br>Termos de Acesso 🚱                                                                                                    | CCE BY-NC 4.0<br>CC BY-NC 4.0<br>CC BY-NC 4.0<br>CC BY-NC 4.0<br>CC BY-NC 4.0<br>CC BY-NC-SA 4.0<br>CC BY-NC-SA 4.0<br>CC BY-NC-NA 4.0<br>CC BY-NC-NA 4.0<br>CC |  |  |  |  |  |  |                 |

# 2.8.2 Termos de uso personalizados para conjuntos de dados (TERMOS DE ACESSO)

O **usuário depositante** também pode especificar seus próprios termos de conjunto de dados personalizados. Para fazer isso, selecione **Termos** nos de conjuntos de dados para personalizar sua licença e um painel aparecerá permitindo que você insira Termos de Acesso personalizados. Você também pode inserir informações em campos adicionais, incluindo Permissões Especiais, Restrições e Requisitos de Citação para esclarecer melhor como seu Conjunto de Dados pode ser acessado e usado.

#### 2.8.3 Arquivos Restritos + Termos de Acesso

Se você restringir arquivos, será solicitado por um pop-up que insira os **Termos de Acesso**. Isso também pode ser editado na guia **Termos** ou selecionando **Termos** no botão suspenso "Editar" no conjunto de dados. Você também pode permitir que os usuários solicitem acesso aos seus arquivos restritos ativando "Solicitar acesso".

Além disso, campos como "Local de Acesso aos Dados", "Status de Disponibilidade" e "Contato para Acesso" podem ser preenchidos. Arquivos restritos não terão visualizações mostradas na página do arquivo.

Consulte também 2.5 Arquivos Restritos.

#### 2.9 Livro de visitas

Os livros de visitas permitem que o usuário responsável pela coleção (**usuário depositante**) colete dados sobre quem está baixando os arquivos (**usuário buscador**). Ele pode ser ativado pelo **usuário curador** e configurado para coletar informações como nome, afiliação e perguntas

personalizadas baseado no que o **usuário depositante** deseja coletar (ex.: "Para que o usuário buscador usará os dados de pesquisa?").

O responsável pela coleção pode baixar esses dados como arquivos CSV. A habilitação do Livro de visitas depende se os dados são abertos ou restritos. Consulte a equipe de curadoria para personalizar o livro de visitas conforme necessário.

Há dois modelos de livro de visita, que pode ser personalizado com a granularidade de informações necessárias. Consulte a equipe de curadoria para saber mais.

#### 2.10 Miniaturas

O **usuário depositante** pode solicitar à equipe de curadoria a inclusão da miniatura (identidade visual) da pesquisa para representar visualmente o conjunto de dados. As miniaturas podem ser atribuídas a um conjunto de dados manualmente ou automaticamente (se o conjunto de dados contiver imagens).

Para selecionar manualmente a miniatura do seu conjunto de dados, basta acessar a página do conjunto de dados, clicar em "Editar" e escolher a opção "Miniaturas + Widgets" no menu suspenso. A miniatura será exibida no cartão de resultado da pesquisa e na página do conjunto de dados.

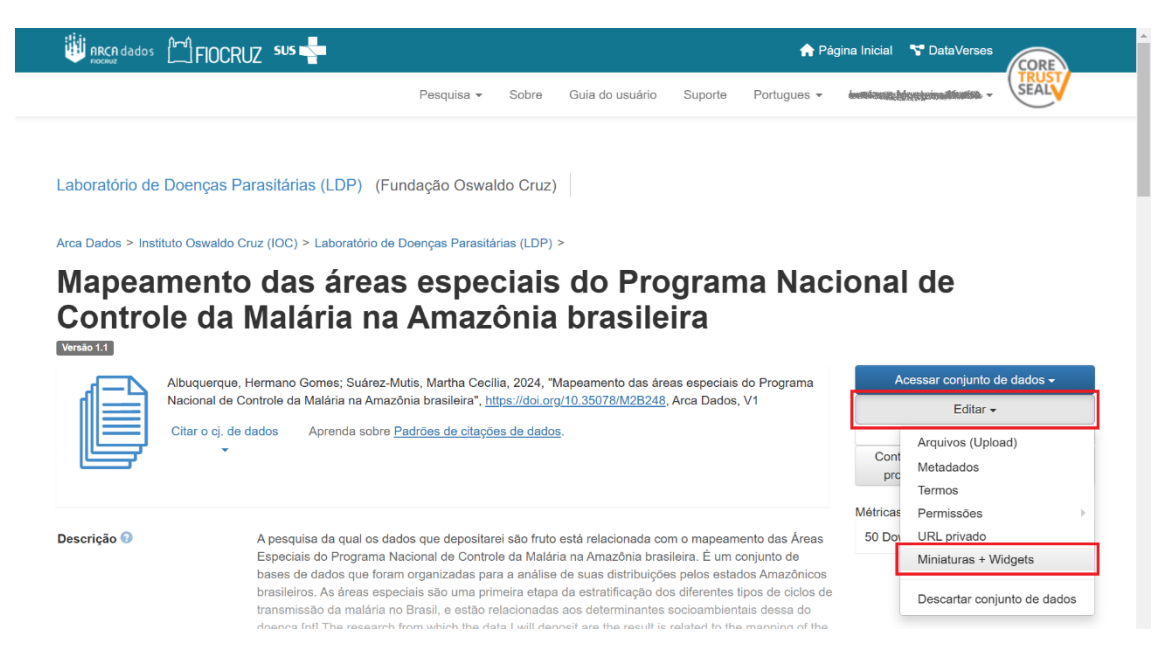

Nesta página, na guia Miniatura, há três ações possíveis.

- (1) Selecione o arquivo disponível: Clique no botão "Selecionar miniatura" para escolher uma imagem do seu conjunto de dados para usar como miniatura do conjunto de dados.
- (2) Carregar novo arquivo: Carregue um arquivo de imagem do seu computador para usar como miniatura do conjunto de dados. Esse arquivo será exclusivamente para a miniatura e não será armazenado como um arquivo de dados no conjunto.

(3) Remover miniatura: Clique em "Remover" para excluir a miniatura atual do conjunto de dados, fazendo com que o conjunto de dados volte a exibir um ícone padrão básico como a miniatura do conjunto de dados.

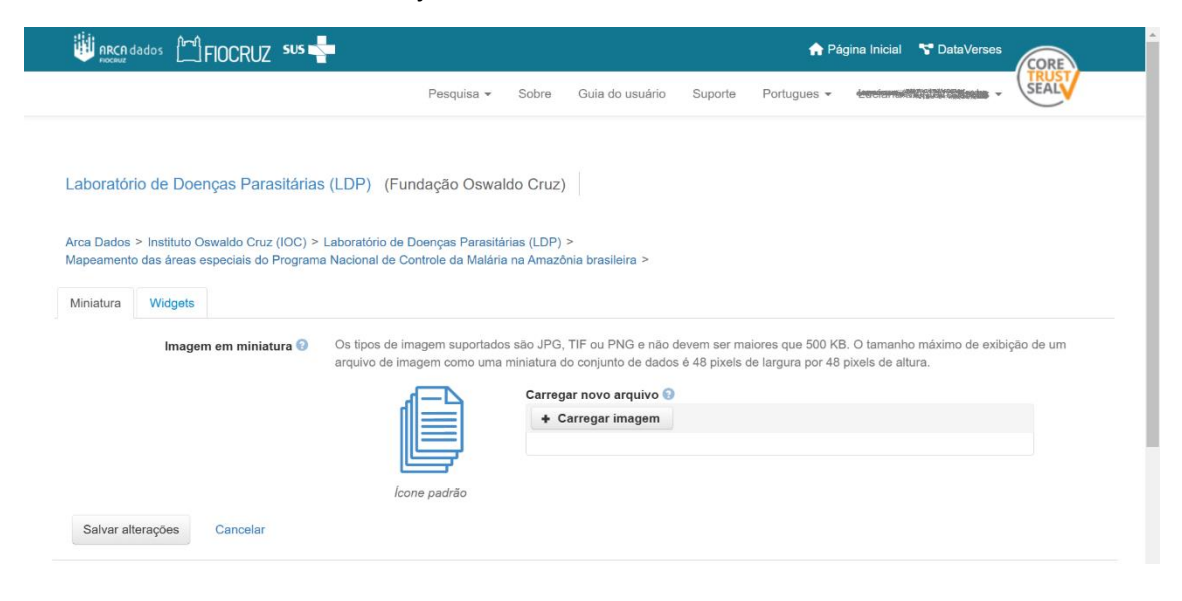

Após concluir as alterações página de miniatura, não se esqueça de clicar em "Salvar alterações" para garantir que suas modificações sejam salvas.

**Nota:** Se preferir, também é possível definir um arquivo de imagem em seu conjunto de dados como sua miniatura selecionando o arquivo, indo em Editar Arquivos -> Metadados e clicando no botão "Definir Miniatura".

#### 2.11 Pré-publicar conjunto de dados

Ao pré-publicar um conjunto de dados, você o torna disponível para um administrador, curador ou qualquer função personalizada (que tenha esse nível de permissão atribuído) autorizar a publicação do conjunto de dados. Só então ele se tornará público para que **usuários buscadores** possam pesquisá-lo e acessá-lo. Para mais informações sobre esse processo, consulte o <u>Fluxo de</u> <u>Operação do Arca Dados</u>.

Para disponibilizar o conjunto de dados para publicação pela equipe de curadoria, basta acessar a página do conjunto de dados e clicar no botão clicar no botão "Publicar" no lado direito da página. Um pop-up de confirmação aparecerá, alertando que, após a publicação, o conjunto de dados é tornado público, não pode mais ser cancelado.

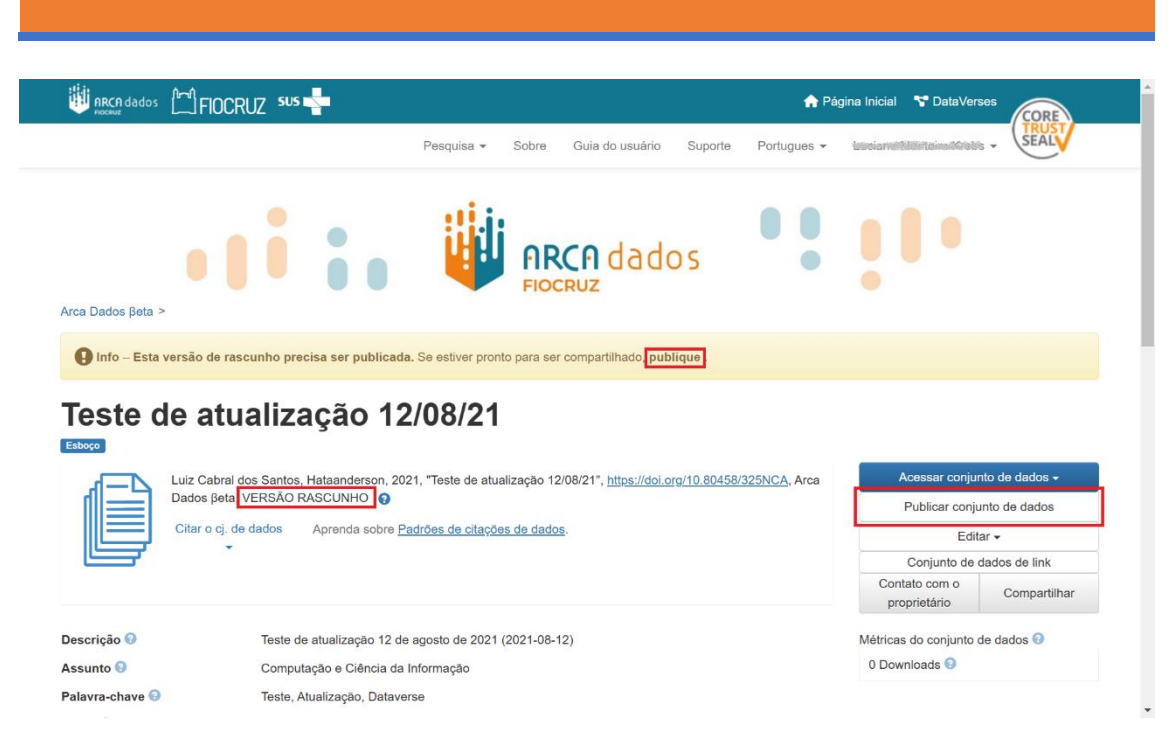

Antes da publicação do conjunto de dados no Arca Dados, o repositório realiza a validação para garantir que todos os arquivos físicos estejam presentes e intactos. Se algum arquivo falhar na validação, uma mensagem de erro será exibida, informando que o problema deve ser corrigido pelo curador antes que a publicação seja concluída.

Sempre que você editar os metadados ou adicionar arquivos ao conjunto de dados, o botão de publicação conjunto de dados reaparecerá, permitindo que você publique uma nova versão do conjunto.

Além disso, enquanto o conjunto de dados estiver em rascunho, a **Citação de dados** indicará que se trata de uma versão de rascunho, mas assim que publicado, o texto "VERSÃO DE RASCUNHO" será removido, indicando que o conjunto de dados foi oficialmente disponibilizado ao público.

#### 2.12 Enviar para revisão

Se você tiver uma função de contribuidor em uma coleção no Arca Dados, poderá **enviar para revisão** o conjunto de dados, após concluir upload dos arquivos e preencher os metadados necessários. Para enviar seu conjunto de dados para revisão, siga estas etapas:

- (1) Acesse seu conjunto de dados e clique no botão "Enviar para revisão", localizado ao lado do botão "Editar" no canto superior direito.
- (2) Ao clicar no botão, um pop-up de confirmação aparece. Você pode revisar sua seleção de licença (ou termos personalizados, se disponíveis).
- (3) Depois de confirmar o envio, o administrador ou curador dessa coleção do Dataverse será notificado para revisar esse conjunto de dados.

Nesta etapa do depósito, a equipe de curadoria verifica os arquivos e metadados, e especialistas da GESTEC/NIT observam questões ético-legais do conjunto de dados submetido para revisão, assim como o aceite dos termos de uso e cessão de direitos autorais patrimoniais pelos autores

do conjunto de dados. Você pode visualizar o processo completo no Fluxo de Operação do Arca Dados, acessando os <u>documentos operativos do Arca Dados</u>.

Dependendo da revisão, o conjunto de dados será publicado ou devolvido ao **usuário depositante** para as correções. Se publicado, o contribuidor será notificado, e se for devolvido ao **usuário depositante**, o mesmo será notificado sobre as mudanças necessárias antes do novo envio.

# 2.13 Cessão de direitos autorais e autorização de depósito pelos coautores e instituições

- (1) O curador enviará e-mail com documentos (termo de cessão de direitos autorais patrimoniais sobre os dados de pesquisas, <u>autorização de depósito de coautores</u> e instituições) que precisam ser assinados digitalmente antes da publicação do conjunto de dados
- (2) O usuário depositante deve assinar digitalmente o termo de cessão de direitos autorais sobre os dados de pesquisas (utilizar portais que fornecem certificados digitais para assinaturas, por exemplo GOV.BR);
  - a. No caso de coautoria e instituições sem parceria formalizada, o usuário depositante deverá coletar todas as assinaturas necessárias para o depósito.
- (3) Enviar documentos assinados para curadores, que gerenciarão esses documentos em processos administrativos criados no SEI (Sistema Eletrônico de Informações) da Fiocruz.

#### 2.14 Embargos de arquivos

Os embargos tornam o conteúdo do arquivo inacessível após a publicação de uma versão do conjunto de dados - até a data final do embargo. Durante o período de embargo, o arquivo não pode ser visualizado ou baixado, e não podem ser feitas solicitações de acesso. A data do embargo pode impactar a citação do conjunto de dados e os arquivos, sendo recomendável que a citação se refira à data de término de todos os embargos na versão 1.0.

Os embargos são uteis, por exemplo, quando uma revista ou equipe de projeto determina um período após a publicação de um conjunto de dados e/ou artigo associado, durante o qual os autores ainda têm acesso exclusivo aos dados. Após a publicação os metadados e arquivos não embargados ficam disponíveis, enquanto os embargados são acessíveis apenas quando o embargo expira.

- Embargo no nível do conjunto de dados: Definir o mesmo embargo em todos os arquivos no conjunto de dados pode ser visto como um embargo no nível do conjunto de dados - tornando o identificador persistente do conjunto de dados e os metadados disponíveis, mas restringindo o acesso a todos os arquivos.
- Embargos rolantes em dados de séries temporais: A publicação de novas versões do conjunto de dados é uma maneira de garantir que cada "janela" de embargo seja respeitada, e os dados mais recentes só se tornem públicos de acordo com a política estabelecida. Dessa forma, os dados de anos anteriores (por exemplo, de 2020) podem

ser liberados para acesso enquanto os dados de 2021 ainda estarão sob embargo até a data de expiração do embargo dessa versão.

O principal caso de uso de embargos é tornar a existência dos dados conhecida antes de sua divulgação total. Isso é particularmente relevante em contextos como revistas científicas, equipes de pesquisa ou projetos colaborativos, onde é essencial garantir que certos dados sejam conhecidos, mas o acesso completo seja restringido até que as condições adequadas sejam atendidas, como a expiração do embargo ou correções em erros dos dados.

No Arca Dados, apenas usuários curadores têm permissão para ativar e controlar o embargo, que após conversar sobre a data de término do embargo com o **usuário depositante**, pode acionar efetivamente o embargo no *dataset* ou arquivo/documento. O **usuário curador** é também responsável por conferir o fim do período de embargo.

#### 2.15 Versões do conjunto de dados

O controle de versão é fundamental no gerenciamento de dados de pesquisa, especialmente em contextos de longo prazo. Ele não só facilita o rastreamento de alterações feitas ao longo do tempo, mas também garante a integridade e a transparência dos dados à medida que evoluem. Isso é especialmente importante em ambientes acadêmicos ou científicos, onde os dados podem ser atualizados à medida que novos dados são coletados ou erros são corrigidos, e onde a precisão histórica dos dados precisa ser preservada.

O controle de versão permite registrar todas as modificações feitas em um conjunto de dados, incluindo:

- Alterações de metadados: Caso os metadados (como descrições, palavras-chave, ou informações sobre as licenças) precisem ser atualizados, cada modificação é registrada, permitindo que você saiba o que foi alterado, por quem e quando.
- Uploads de novos arquivos: Se novos arquivos forem adicionados ao conjunto de dados, o sistema de controle de versão pode gerenciar essas versões, garantindo que cada versão do arquivo seja registrada.
- Edições de arquivos existentes: Quando um arquivo já existente for alterado (por exemplo, uma atualização em um arquivo de dados ou uma correção), a nova versão do arquivo é registrada sem sobrescrever a versão anterior.

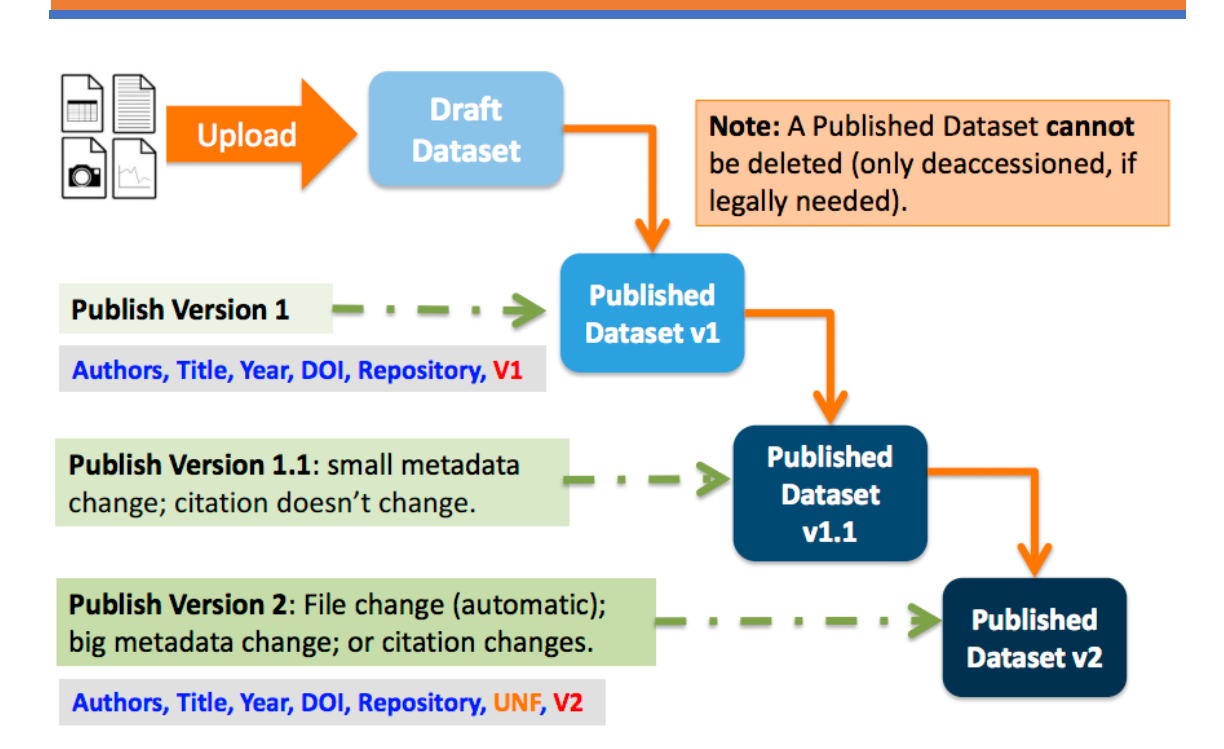

Aqui está um resumo das etapas para gerenciar e publicar novas versões de conjuntos de dados:

- (1) Edição do conjunto de conjunto de dados: Ao editar um conjunto de dados publicado, uma nova versão de rascunho será criada automaticamente.
- (2) **Publicação da nova versão**: Para publicar essa nova versão, você deve selecionar o botão "**Publicar conjunto de dados**" no canto superior direito da página.
- (3) **Determinação da versão:** Dependendo das alterações feitas, você poderá ser solicitado a publicar seu rascunho como versão 1.1 ou versão 2.0.

Isso ajuda a manter uma gestão de versões organizada e clara, garantindo que todas as modificações sejam documentadas adequadamente.

#### 2.15.1 Detalhes da versão

| Assunto 😧        |                                   | Medicina,                                                             | Medicina, Saúde e Ciências da Vida; Ciências Sociais                                                                                                    |          |  |                                              |            |  |  |  |
|------------------|-----------------------------------|-----------------------------------------------------------------------|----------------------------------------------------------------------------------------------------|----------|--|----------------------------------------------|------------|--|--|--|
| Palavra-chave 🕢  |                                   | Trabalho e<br>sanitario,                                              | Trabalho em Saúde, Health Work, Trabajo Sanitario, Trabalhadores da Saúde, Health Workers, Personal<br>sanitario, Penosidades, Penosities, Covid-19                                                                      |          |  |                                              |            |  |  |  |
| Contr<br>Dado:   | ato de Licença<br>s               | a/Uso de                                                              | CC B                                                                                                    | -NC 4.0  |  |                                              |            |  |  |  |
| Arc              | Arquivos Metadados Termos Versões |                                                                       |                                                                                                    |          |  |                                              |            |  |  |  |
| ữ Ver diferenças |                                   |                                                                       |                                                                                                    |          |  |                                              |            |  |  |  |
|                  | Conjunto<br>de dados              |                                                                       |                                                                                                    | Resumo   |  | Colaboradores                                | Publicado  |  |  |  |
|                  | 2.0                               | Arquivos (adicionado                                                  | os: 1); Ver [                                                                                                    | Detalhes |  | Michele Nacif Antunes,<br>Jaqueline Oliveira | 2025-01-30 |  |  |  |
|                  | 1.1                               | Metadados de Citação<br>Metadados adicionais<br>arquivos alterados: 7 | Metadados de Citação: Descrição (1 Alterado); Palavra-chave (5 Adicionado, 4 Alterado);<br>Metadados adicionals de citações: (1 Adicionado, 1 Alterado); Arquivos (Metadados de<br>arquivos alterados: 74); Ver Detalhes |          |  |                                              |            |  |  |  |
|                  | 1.0                               | Esta é a primeira versã                                               | 2025-01-27                                                                                                    |          |  |                                              |            |  |  |  |

#### 2.15.1.1 Guia Versões de Conjunto de Dados

- Histórico das versões: Exibe o histórico de versões do conjunto de dados.
- **Navegação:** Permite navegar entre diferentes versões do conjunto de dados, incluindo rascunhos não publicados, se houver permissão.

#### 2.15.1.2 Guia Versões em Arquivos

- **Histórico de Arquivos:** Exibe informações de versões do conjunto de dados, filtradas para mostrar ações relacionadas ao arquivo específico.
- Sem Alterações: Se uma nova versão do conjunto de dados for criada sem mudanças no arquivo, será exibida a mensagem "Nenhuma alteração associada a esta versão".

O controle de versão ajuda a manter um histórico claro de todas as mudanças, o que pode ser fundamental para:

- **Revisões e auditorias**: Facilita o processo de revisão, pois quem usa os dados pode acessar a versão mais recente ou, se necessário, versões anteriores.
- **Transparência**: Mostra de maneira transparente todas as mudanças feitas ao longo do tempo, o que é especialmente importante em pesquisa científica, onde a rastreabilidade das alterações é fundamental para a confiança nos resultados.
- Aderência a normativas: Em muitas áreas de pesquisa, como ciências sociais, ciências naturais ou medicina, é essencial manter um controle preciso de todas as versões dos dados para garantir conformidade com padrões de pesquisa, éticos e de publicação.

Enfatiza-se a importância de manter um bom gerenciamento de dados ao longo do tempo.

### 2.15.1.3 Visualizar Mudanças em Conjuntos de Dados

- 1. Acessar a Guia Versões: Vá para a página do conjunto de dados e clique na guia Versões para ver todas as versões e as alterações feitas nesse conjunto de dados específico.
- Exibir Detalhes das Alterações: Clique no link "Exibir detalhes" ao lado de cada resumo de versão para saber mais sobre os campos de metadados e arquivos que foram adicionados ou editados.
- Comparar Versões: Selecione duas versões do conjunto de dados marcando as caixas de seleção ao lado de cada uma e clique no botão "Exibir diferenças". Isso abrirá um pop-up com os detalhes das diferenças de versão, permitindo comparar as alterações entre as duas versões.

#### 2.15.2 Métricas do conjunto de dados

O Arca Dados oferece um recurso para monitorar o uso de dados com a contagem de downloads. Essas contagens de download de arquivo são agregadas e relatadas no nível do conjunto de dados, bem como no nível do arquivo.

• Nível do Conjunto de Dados: As contagens de downloads dos arquivos são agregadas e relatadas no nível do conjunto de dados.

• **Nível do Arquivo:** Também são fornecidas contagens de downloads individuais para cada arquivo.

Isso permite uma visão clara e detalhada sobre como os dados estão sendo acessados e utilizados, tanto no conjunto geral quanto nos arquivos específicos.

# **3** APÊNDICE

Documentação adicional complementar ao Manual do Usuário.

## 3.1 Referências de metadados

Em conformidade com os princípios FAIR (*Findability, Accessibility, Interoperability, and Reusability*), o Arca Dados está comprometido em usar metadados compatíveis com o padrão original da instalação Dataverse. Desta forma, garantimos que os metadados depositados possam ser facilmente mapeados para esquemas de metadados padrão e exportados para o formato JSON (XML para metadados de arquivo tabular). Esta medida tem como objetivo a preservação e interoperabilidade, tanto dos dados, quanto dos metadados depositados.

# 3.1.1 Metadados suportados

O Arca Dados recomenda alguns esquemas de metadados básicos.

- Citation Metadata (compatível com <u>DDI Lite</u>, <u>DDI 2.5 Codebook</u>, <u>DataCite 3.1</u> e Dublin Core's DCMI Metadata Terms): <u>https://docs.google.com/spreadsheets/d/13HP-</u> jl\_cwLDHBetn9UKTREPJ\_F4iHdAvhjmlvmYdSSw/edit#gid=0
  - O campo de idioma usa vocabulário controlado da ISO 639-1: <u>https://www.loc.gov/standards/iso639-2/php/English\_list.php</u>

Para qualificar metadados por domínio do conhecimento, recomenda-se:

- DeCS (Descritores em Ciências da Saúde): <u>https://decs.bvsalud.org/</u>
- MeSH (Medical Subject Headings): <u>https://www.nlm.nih.gov/mesh/meshhome.html</u>
- Emtree (thesaurus do Embase): <u>https://www.elsevier.com/products/embase/emtree</u>
- Metadados de Ciências da Vida: <u>https://docs.google.com/spreadsheets/d/13HP-jl\_cwLDHBetn9UKTREPJ\_F4iHdAvhjmlvmYdSSw/edit#gid=2</u>
- Metadados de Ciências Sociais e Humanas: <u>https://docs.google.com/spreadsheets/d/13HP-</u> jl\_cwLDHBetn9UKTREPJ\_F4iHdAvhjmlvmYdSSw/edit#gid=1
- Metadados Geoespaciais: <u>https://docs.google.com/spreadsheet/ccc?key=0AjeLxEN77UZodHFEWGpoa19ia3pldE</u> <u>FyVFR0aFVGa0E#gid=4</u>
  - O campo País/Nação segue o vocabulário controlado ISO 3166-1.